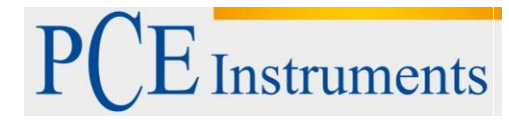

PCE Deutschland GmbH Im Langel 4 D-59872 Meschede Deutschland Tel: 02903 976 99 0 Fax: 02903 976 99 29 info@pce-instruments.com www.pce-instruments.com/deutsch

# Betriebsanleitung PCE-PA 8300

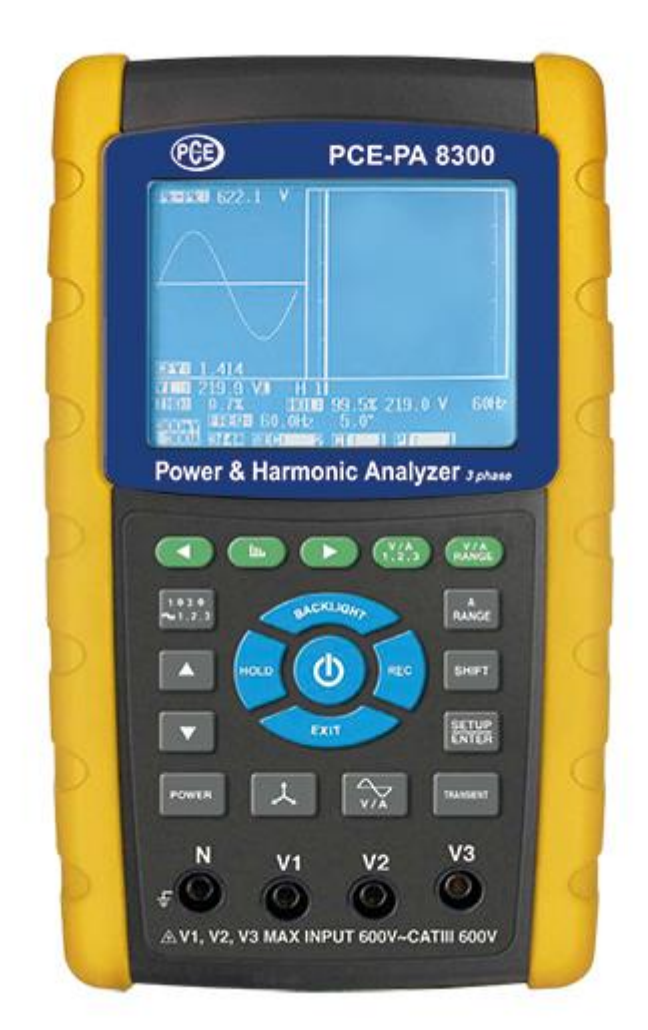

Version 1.0 21.04.2020

#### Inhaltsverzeichnis

| 1 | Sich   | erheitsinformationen                                                              | 4                    |
|---|--------|-----------------------------------------------------------------------------------|----------------------|
| 2 | Spez   | zifikationen                                                                      | 5                    |
|   | 2.1    | Allgemeine Spezifikationen                                                        | 5                    |
|   | 2.2    | Elektrische Spezifikationen                                                       | 6                    |
|   | 2.3    | Lieferumfang                                                                      | 7                    |
|   | Optior | nales Zubehör                                                                     | 8                    |
| 3 | Gerä   | itebeschreibung                                                                   | 9                    |
| 4 | Mes    | svorbereitung                                                                     | .11                  |
|   | 4.1    | Ausgangsbildschirm                                                                | 11                   |
|   | 4.2    | Zugang zum Messmodus                                                              | 11                   |
|   | 4.3    | Zusammenfassende Beschreibung der Tasten                                          | 13                   |
|   | 4.4    | Beschreibung des Setupmenüs                                                       | 14                   |
|   | 4.4.1  | Shift-Taste                                                                       | . 14                 |
|   | 4.4.2  | Menupunkte                                                                        | . 15                 |
|   | 4.5    | Funktionseinstellungen                                                            | 15                   |
|   | 4.5.2  | File Name: Legen Sie einen Dateinamen für die SD-Karte fest                       | . 16                 |
|   | 4.5.3  | Sampling time: Legen Sie die Sampling-Zeit des Datenloggers für die SD-Karte fest | . 19                 |
|   | 4.5.4  | Delete File: Löschen Sie Dateien von der SD-Karte                                 | . 20                 |
|   | 4.5.5  | SD Format: Formatieren Sie die SD-Karte<br>PT: Stellen Sie den Stromwandler ein   | . 21                 |
|   | 4.5.7  | CT: Stellen Sie den Spannungswandler ein                                          | . 23                 |
|   | 4.5.8  | Beep: Schalten Sie den Buzzer ein/aus                                             | . 24                 |
|   | 4.5.9  | Trans Ref: Nennspannung als Referenz für die Transientenerkennung                 | . 25                 |
|   | 4.5.10 | SDVP: Stellen Sie die obere und untere Grenze der Transienteerfassung ein         | . 26                 |
|   | 4.5.12 | Clamp Type: Legen Sie den Stromzangentyp fest                                     | . 28                 |
|   | 4.5.13 | A-Range Setting (Stromstärkenbereichsauswahl)                                     | . 29                 |
|   | 4.5.14 | V Range Setting (Spannungsbereichsauswahl)                                        | . 30                 |
|   | 4.5.15 | RS232 Out Sel (RS232 Ausgabeauswahl)                                              | . 31                 |
|   | 4.5.10 | EXIT Drücken Sie die Exit-Taste, wenn alle Einstellungen vorgenommen sind         | . 34                 |
|   | 4.5.18 | Beschreibungen über die SD-Speicherkarte                                          | . 34                 |
| 5 | Mes    | svorgänge                                                                         | .35                  |
|   | 5.1    | 1Ф 2W (einphasig mit zwei Leitern)                                                | 35                   |
|   | 5.2    | 1Φ 3W (einphasig mit drei Leitern)                                                | 36                   |
|   | 5.3    | 3Φ 3W (dreiphasig mit drei Leitern)                                               | 37                   |
|   | 5.4    | 3Φ 4W (dreiphasig mit vier Leitern)                                               | 38                   |
|   | 5.5    | CT und PT Messung                                                                 | 39                   |
|   | 5.6    | Nullpunktkorrektur für Wattstunden                                                | 39                   |
|   | 5.7    | Oberwellenanalyse                                                                 | 40                   |
|   | 5.8    | Graphisches Phasendiagramm                                                        | 42                   |
|   | 5.9    | Strom-/Spannungskurve                                                             | 43                   |
|   | 5.10   | Transientenerfassung                                                              | 45                   |
|   | 5.11   | Datenloggerfunktion                                                               | 47                   |
|   | 5 12   | Data Hold                                                                         | 49                   |
|   | 5.12   | Hintergrundholeuchtung                                                            | <del>ر ب</del><br>۱۵ |
|   | 0.10   | า แนะกลางมีอาจนังแนะและ                                                           | <del>4</del> 9       |

| 5 | .14   | A Range Funktion                                                   | 50  |
|---|-------|--------------------------------------------------------------------|-----|
| 5 | .15   | Batteriewarnungsbildschirm                                         | 50  |
| 5 | .16   | Anhang 1                                                           | 51  |
| 6 | Wart  | ung                                                                | .51 |
| 6 | .1    | Reinigung                                                          | 51  |
| 6 | .2    | Ersetzen der Batterien                                             | 51  |
| 7 | Serie | elles RS232 PC Interface                                           | .52 |
| 8 | Dow   | nload der gespeicherten Daten von SD auf Computer (EXCEL-Software) | .53 |
| 9 | Ents  | orgung                                                             | .58 |

#### 1 Sicherheitsinformationen

Mit dem Kauf dieses 3-Phasen-Leistungsmessgeräts machen Sie einen Schritt in Richtung Präzisionsmessungen. Obwohl der Leistungsmesser ein komplexes und empfindliches Gerät ist, gewährleistet seine strapazierfähige Struktur eine Lebensdauer von mehreren Jahren.

Bitte lesen Sie dieses Benutzer-Handbuch sorgfältig und vollständig, bevor Sie das Gerät zum ersten Mal in Betrieb nehmen. Die Benutzung des Gerätes darf nur durch sorgfältig geschultes Personal erfolgen.

Dieses Benutzer-Handbuch wird von der PCE Deutschland ohne jegliche Gewährleistung veröffentlicht.

Wir weisen ausdrücklich auf unsere allgemeinen Gewährleistungsbedingungen hin, die sich in unseren Allgemeinen Geschäftsbedingungen finden lassen.

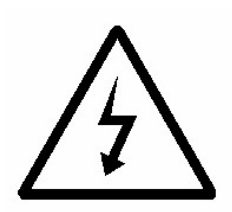

- Es besteht das Risiko eines elektrischen Schlages!
- Öffnen Sie das Gerät unter keinerlei Umständen während eines Messvorgangs!

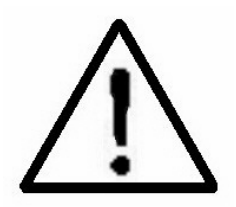

- Überschreiten Sie die maximale Spannung oder Stromstärke des Eingangs der Stromversorgung nicht!
- Entfernen Sie die Messleitungen bevor Sie die Batterieabdeckung öffnen!
- Benutzen Sie ausschließlich trockene Tücher um das Plastikgehäuse zu reinigen!

#### Betriebsbedingungen

- bis zu einer Höhe von 2000 Metern
- bis zu einer relativen Feuchte von 80%
- Überspannungskategorie CAT III 600 V
- Verschmutzungsgrad 2
- nur zur Benutzung innerhalb von Gebäuden

Bei Fragen kontaktieren Sie bitte die PCE Deutschland GmbH.

# 2 Spezifikationen

# 2.1 Allgemeine Spezifikationen

| Display                                       | 81, 4 x 61 mm                          |                           |  |
|-----------------------------------------------|----------------------------------------|---------------------------|--|
|                                               | LCD Punktmatrix (320 x 2               | 240 Pixel) mit            |  |
|                                               | Hintergrundbeleuchtung                 |                           |  |
| Messungen                                     | V (Phase-Phase)                        |                           |  |
|                                               | V (Phase-Masse)                        |                           |  |
|                                               | A (Phase-Masse)                        |                           |  |
|                                               | KW /KVA / KVAR / PF (P                 | hase)                     |  |
|                                               | KW/KV/A/KV/AR/PE(S                     | vstem)                    |  |
|                                               | Leistungs-Faktor                       | ysterny                   |  |
|                                               | Phasenwinkel                           |                           |  |
|                                               | Frequenz                               |                           |  |
|                                               | Oberwellenanalyse                      |                           |  |
| Kabalanschlüssa                               |                                        |                           |  |
| Spappungsboroicha                             | 10 600 ACV Auto Por                    |                           |  |
| Spannungsbereiche                             | To 000 ACV, Auto-Rai                   | Ige                       |  |
| Eingangssignal und Messbereich der Stromzange | Eingangssignale (ACV):                 |                           |  |
|                                               | 200 mV, 300 mV, 500 mV                 | 7, 1 V, 2 V, 3 V          |  |
|                                               |                                        |                           |  |
|                                               | Eingangsstrom (ACA)                    |                           |  |
|                                               | 20 A, 200 A, 2000 A (120               | 0 A), 30 A, 300 A, 3000 A |  |
|                                               | Messgerat unterstutzt Un               | iversal-Stromzange        |  |
| Sicherheitskategorie                          | 1EC1010, CAT III 600 V                 |                           |  |
| AC V Eingangswiderstand                       | 10 MΩ                                  | 1                         |  |
| Bereichsauswahl                               | ACV                                    | Auto-Range                |  |
|                                               | ACA                                    | Manuell                   |  |
| Frequenzzugang Stromzange                     | 40 Hz 1 KHz                            |                           |  |
| Testfrequenz                                  | 40 65 Hz                               |                           |  |
| Überlastungsschutz                            | ACV                                    | 720 ACV rms               |  |
|                                               | ACA                                    | 1300 ACA mit              |  |
|                                               |                                        | Messzange                 |  |
| Überlastungsanzeige                           | LCD zeigt "OL" an                      |                           |  |
|                                               | Datenspeicher auf SD-Ka                | arte zeigt "9999" oder    |  |
|                                               | "999" an (Dezimalpunkt v               | vird übersprungen)        |  |
| Unterschreitungsanzeige                       | LCD zeigt "UR" an                      |                           |  |
|                                               | Datenspeicher auf SD-Ka                | arte zeigt "9999" oder    |  |
|                                               | "999" an (Dezimalpunkt v               | vird übersprungen)        |  |
| Data Hold Funktion                            | Friert die Displayablesung ein         |                           |  |
| Datenspeicher                                 | Datenspeicher auf SD-Ka                | arte                      |  |
| Sampling-Zeit                                 | Ca. 1 Sekunde                          |                           |  |
| Power ON/OFF                                  | Manuelle Abschaltfunktio               | n bei Tastendruck         |  |
| Echtzeit-Datenlogger                          | Speichert die Daten auf S              | D-Speicherkarte welche    |  |
|                                               | nachber mit Zeitinformati              | on                        |  |
|                                               | ( Jahr Monat Tag Stund                 | e Minute Sekunde) in      |  |
|                                               | EXCEL beruntergeladen                  | werden können             |  |
|                                               | Integrationszeit vom Date              | anlogger:                 |  |
|                                               | 2 7200 Sekunde (in 2 Sekundenschritten |                           |  |
|                                               | einstellbar)                           |                           |  |
| Schnittstollo                                 | USB RS232                              |                           |  |
| Betriebstemporetur                            | 0 50 °C                                |                           |  |
|                                               |                                        |                           |  |
|                                               |                                        |                           |  |
| opannungsversorgung                           | 9 V AC/DC Adapter,                     |                           |  |
|                                               | 1,5 V AA IVIIgnon Batterie             | 20                        |  |
| Leistungsautnahme                             | iviessgerat: 270 mA DC                 |                           |  |
|                                               | Stromzange: 22 mA DC                   |                           |  |
| Maximaler Leiterquerschnitt                   | 50 mm                                  |                           |  |
| Gewicht                                       | Messgerät: 1010 g (Batte               | rien inkl.)               |  |
|                                               | Stromzange: 500 g (Kabe                | el inkl.)                 |  |

| Abmessungen | Messgerät: 225 x 125 x 64 mm |
|-------------|------------------------------|
|             | Stromzange: 210 x 64 x 33 mm |
|             | Klemmbacke: 86 mm außen      |

#### 2.2 Elektrische Spezifikationen

| ACA                         |                 |                         |  |  |  |
|-----------------------------|-----------------|-------------------------|--|--|--|
| Bereich                     | Auflösung       | Genauigkeit             |  |  |  |
| 20 A                        | 0,001 A, <10 A  | ± (0,5 % + 0,1 A)       |  |  |  |
|                             | 0,01 A ≧ 10 A   |                         |  |  |  |
| 200 A                       | 0,01 A, <100 A  | ± (0,5 % + 0,5 A)       |  |  |  |
|                             | 0,1 A, ≧ 100 A  |                         |  |  |  |
| 1200 A                      | 0,1 A, < 1000 A | ± (0,5 % + 5 A)         |  |  |  |
|                             | 1 A, ≧ 1000 A   |                         |  |  |  |
|                             | ACV             |                         |  |  |  |
| Bereich                     | Auflösung       | Genauigkeit             |  |  |  |
| 10 600 V (Phase-Nullleiter) | 0.1 \/          |                         |  |  |  |
| 10 600 V (Phase-Phase)      | 0,1 V           | $\pm (0,5\% \pm 0,5\%)$ |  |  |  |
| Leistungs-Faktor            |                 |                         |  |  |  |
| Bereich                     | Auflösung       | Genauigkeit             |  |  |  |
| 0,00 1,00                   | 0,01            | ± 0,04                  |  |  |  |

### Anmerkung:

#### PFH: Langzeit Power-Faktor

PFΣ:

Für  $3\Phi 4W$ ,  $3\Phi 3W$ ,  $1\Theta 3W$ : PF $\Sigma = P\Sigma/S\Sigma$ Für  $1\Phi 2W$ : PF1 = P1/S1

| Phasenwinkel    |                                |                    |  |  |  |
|-----------------|--------------------------------|--------------------|--|--|--|
| Bereich         | Bereich Auflösung Genauigkeit  |                    |  |  |  |
| - 180 ° +180 °  | 0,1 °                          | ± 1 ° *ACOS (PF)   |  |  |  |
|                 | Frequenz                       |                    |  |  |  |
| Bereich         | Auflösung                      | Genauigkeit        |  |  |  |
| 45 … 65 Hz      | 0,1 Hz                         | ± 0,1 Hz           |  |  |  |
|                 | Realleistung                   |                    |  |  |  |
| Bereich         | Auflösung                      | Genauigkeit        |  |  |  |
| 0,000 9,999 KW  | <u>*</u> 0,001 / 0,01 / 0,1 KW | ± (1 % + 0,008 KW) |  |  |  |
| 10,00 99,99 KW  | <u>*</u> 0,01 / 0,1 KW         | ± (1 % + 0,08 KW)  |  |  |  |
| 100,0 999, 9 KW | 0,1 KW                         | ± (1 % + 0,8 KW)   |  |  |  |
| 1,000 9,999 MW  | 0,001 MW                       | ± (1 % + 0,008 MW) |  |  |  |

\*: Auflösung gemäß den verschiedenen ACA Bereichen geändert.

| Scheinleistung    |                          |                      |  |  |
|-------------------|--------------------------|----------------------|--|--|
| Bereich           | Auflösung                | Genauigkeit          |  |  |
| 0,000 9,999 KVA   | *0,001 / 0,01 / 0,1 KVA  | ± (1 % + 0,008 KVA)  |  |  |
| 10,00 99,99 KVA   | *0,01 / 0,1 KVA          | ± (1 % + 0,08 KVA)   |  |  |
| 100,0 999, 9 KVA  | 0,1 KVA                  | ± (1 % + 0,8 KVA)    |  |  |
| 1,000 9,999 MVA   | 0,001 MVA                | ± (1 % + 0,008 MVA)  |  |  |
|                   | Blindleistung            |                      |  |  |
| Bereich           | Auflösung                | Genauigkeit          |  |  |
| 0,000 9,999 KVAR  | *0,001 / 0,01 / 0,1 KVAR | ± (1 % + 0,008 KVAR) |  |  |
| 10,00 99,99 KVAR  | *0,01 / 0,1 KVAR         | ± (1 % + 0,08 KVAR)  |  |  |
| 100,0 999, 9 KVAR | 0,1 KVAR                 | ± (1 % + 0,8 KVAR)   |  |  |
| 1,000 9,999 MVAR  | 0,001 MVAR               | ± (1 % + 0,008 MVAR) |  |  |
| Wattstunden: WH   |                          |                      |  |  |

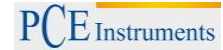

# BETRIEBSANLEITUNG

| Bereich                                  | Auflösung                         | Genauigkeit              |  |  |  |  |
|------------------------------------------|-----------------------------------|--------------------------|--|--|--|--|
| 0.000 9.999 KWH                          | 0.001 KWH                         | ± (2 % + 0.008 KWH)      |  |  |  |  |
| 10.00 99.99 KWH                          | 0.01 KWH                          | $\pm (2\% \pm 0.08$ KWH) |  |  |  |  |
| 100.0 999. 9 KWH                         | 0.1 KWH                           | ± (2 % + 0.8 KWH)        |  |  |  |  |
| 1.000 9.999 MWH                          | 0.001 MWH                         | +(2% + 0.008  MWH)       |  |  |  |  |
| Voltamp                                  | erestunden VAH (Scheinleistung)   | SH                       |  |  |  |  |
| Bereich                                  | Auflösuna                         | Genauigkeit              |  |  |  |  |
| 0.000 9.999 KVAH                         | 0.001 KVAH                        | + (2 % + 0.008 KVAH)     |  |  |  |  |
| 10.00 99.99 KVAH                         | 0.01 KVAH                         | +(2%+0.08  KVAH)         |  |  |  |  |
| 100.0 999 9 KVAH                         | 0.1 KVAH                          | + (2 % + 0.8 KVAH)       |  |  |  |  |
| 1 000 9 999 MVAH                         | 0.001 MVAH                        | +(2%+0.008  MVAH)        |  |  |  |  |
| Voltamper                                | estunden VAR Hour (Blindleistun   | a): QH                   |  |  |  |  |
| 0.000 9.999 KVARH                        | 0.001 KVARH                       | ± (2 % + 0.008 KVARH)    |  |  |  |  |
| 10.00 99.99 KVARH                        | 0.01 KVARH                        | + (2% + 0.08  KVARH)     |  |  |  |  |
| 100.0 999. 9 KVARH                       | 0.1 KVARH                         | +(2%+0.8  KVARH)         |  |  |  |  |
| 1 000 9 999 MVARH                        | 0.001 MVARH                       | +(2% + 0.008  MVARH)     |  |  |  |  |
| Oberschw                                 | ingungen (AC Spannung) in Magi    | nitude                   |  |  |  |  |
|                                          | (Grundfrequenz 50 Hz, 60 Hz)      |                          |  |  |  |  |
| Bereich                                  | Auflösung                         | Genauigkeit              |  |  |  |  |
| 120.                                     | g                                 | + (2 % + 0.5 V)          |  |  |  |  |
| 21                                       | 0.1 V                             | +(4%+0.5)                |  |  |  |  |
| 31 50                                    | 0,11                              | Referenz                 |  |  |  |  |
| Obersch                                  | wingungen (AC Spannung) in Pro    | zent                     |  |  |  |  |
|                                          | (Grundfrequenz 50 Hz. 60 Hz)      |                          |  |  |  |  |
| Bereich                                  | Auflösung                         | Genauiakeit              |  |  |  |  |
| 1 20.                                    | <b>V</b>                          | ± (2 % + 10 d)           |  |  |  |  |
| 21 30.                                   | 0,1 %                             | ± (4 % + 20 d)           |  |  |  |  |
| 31 50.                                   |                                   | Referenz                 |  |  |  |  |
| Oberschwingungen (AC Strom) in Magnitude |                                   |                          |  |  |  |  |
|                                          | (Grundfrequenz 50 Hz, 60 Hz)      |                          |  |  |  |  |
| Bereich                                  | Auflösung                         | Genauigkeit              |  |  |  |  |
| 1 20.                                    |                                   | ± (2 % + 0,5 A)          |  |  |  |  |
| 21 30.                                   | 0,001 A bis 1 A                   | ± (4 % + 0,5 A)          |  |  |  |  |
| 31 50.                                   |                                   | Referenz                 |  |  |  |  |
| Oberso                                   | chwingungen (AC Strom) in Proze   | ent                      |  |  |  |  |
|                                          | (Grundfrequenz 50 Hz, 60 Hz)      |                          |  |  |  |  |
| Bereich                                  | Auflösung                         | Genauigkeit              |  |  |  |  |
| 1 20.                                    |                                   | ± (2 % + 10 d)           |  |  |  |  |
| 21 30.                                   | 0,1 %                             | ± (4 % + 20 d)           |  |  |  |  |
| 31 50.                                   |                                   | Referenz                 |  |  |  |  |
|                                          | Peak-Wert von ACV oder ACA        |                          |  |  |  |  |
| Bereich                                  | Auflösung                         | Genauigkeit              |  |  |  |  |
| 50 Hz                                    | 19 µs                             | $\pm (5.\% \pm 20.d)$    |  |  |  |  |
| 60 Hz                                    | 16 µs                             | ± (3 /6 + 30 u)          |  |  |  |  |
| Crest-Fak                                | tor (Scheitelfaktor) von ACV oder |                          |  |  |  |  |
| Bereich                                  | Auflösung                         | Genauigkeit              |  |  |  |  |
| 1,000 9,999                              | 0,001                             | ± (5 % + 0,3)            |  |  |  |  |
| Klirrfaktor                              |                                   |                          |  |  |  |  |
| Bereich                                  | Auflösung                         | Genauigkeit              |  |  |  |  |
| 0 20 %                                   | 0.1.%                             | ± (2 % + 5 d)            |  |  |  |  |
| 20,1 100 %                               | U, I 70                           | ± (6 % + 10 d)           |  |  |  |  |
|                                          |                                   |                          |  |  |  |  |

#### 2.3 Lieferumfang

- 1 x PCE-PA 8300
- 4 x Messleitung 4 x Krokodilklemme
- 1 x Messzange 1 x AC/DC Adapter 9 V

1 x 2 GB SD-Speicherkarte

1 x Tragetasche

#### **Optionales Zubehör**

2000 Ampere Stromzange 200 Ampere Stromzange 3000 Ampere Stromzange USB-Kabel RS232 Kabel Datenanalyse Software EXCEL Datenanalyse Software

# 3 Gerätebeschreibung

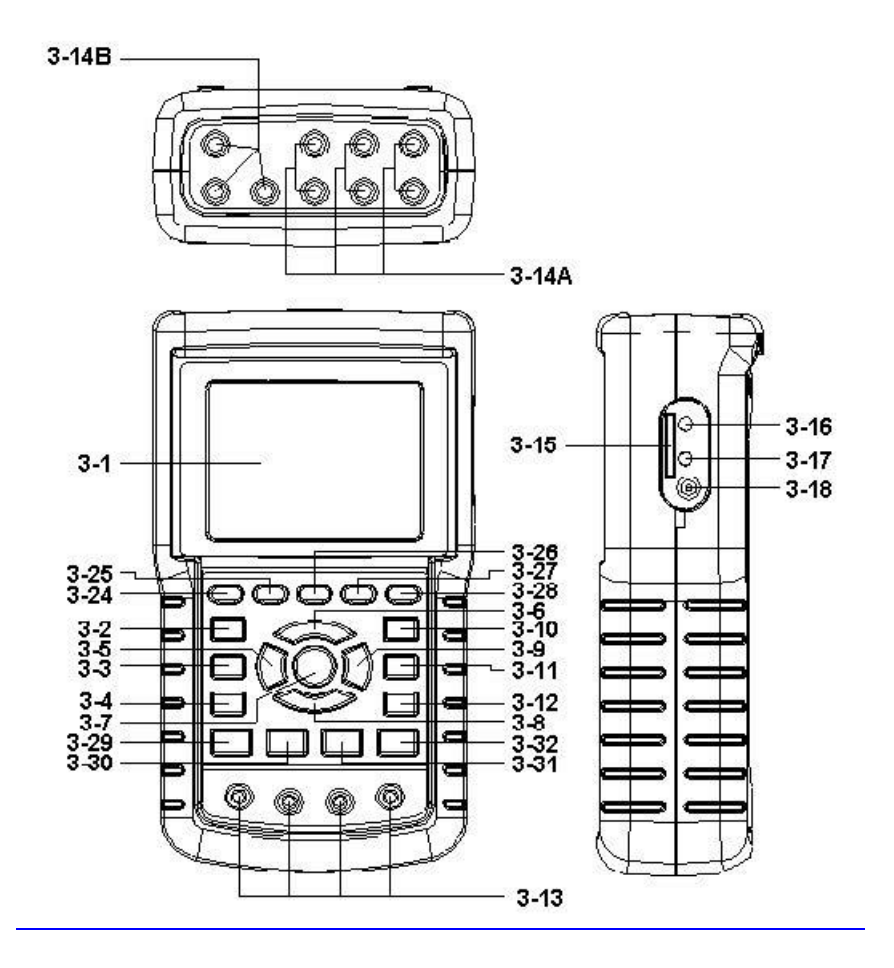

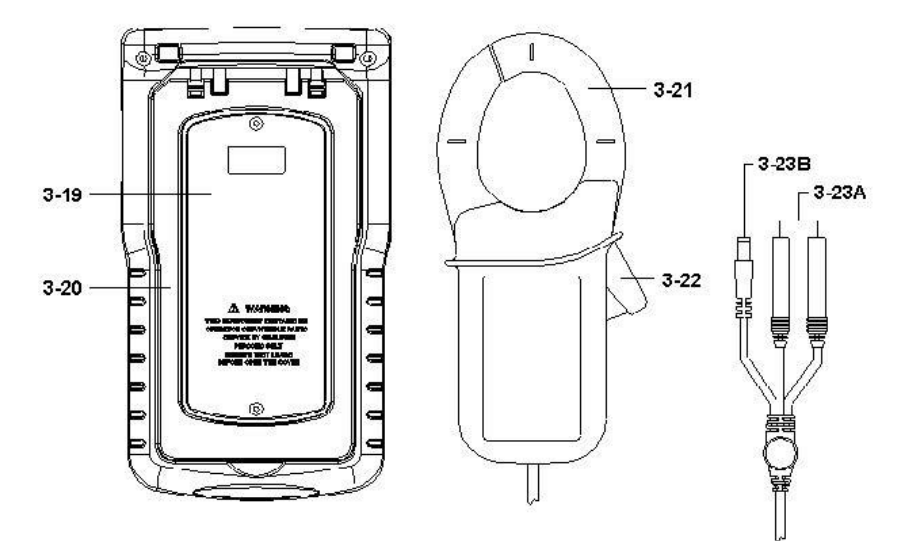

- 3-1: Display
- 3-2: 10 30 (Phase / Leiter)
- 3-3: ▲-Taste
- 3-4: ▼-Taste
- 3-5: Hold-Taste
- 3-6: Hintergrundbeleuchtungstaste
- 3-7: Power-Taste
- 3-8: Exit-Taste
- 3-9: REC-Taste
- 3-10: A (current) Messbereichstaste
- 3-11: Shift-Taste
- 3-12: Setup-Taste
- 3-13: Eingang Spannungsversorgung
- 3-14A: Signaleingangsbuchse für Stromzangen
- 3-14B: Eingang für Spannungsversorgung von Stromzangen
- 3-15: SD-Kartenslot
- 3-16: RS232-Buchse
- 3-17: Reset-Taste
- 3-18: Eingang 9VDC Power-Adapter
- 3-19: Batterieabdeckung/Batteriefach
- 3-20: Ständer
- 3-21: Klemmbacke für Stromsensoren
- 3-22: Trigger
- 3-23A: Stromzangen-Signalstecker
- 3-23B: Stromzangen-Netzstecker
- 3-24: linke Taste für Oberwellenanalyse
- 3-25: Taste für Oberwellenanalyse
- 3-26: rechte Taste für Oberwellenanalyse
- 3-27: V/A 1,2,3 Auswahltaste für Oberwellenanalyse
- 3-28: V/A-Bereichstaste für Oberwellenanalyse
- 3-29: Leistungsmesstaste
- 3-30: Phasendiagramm-Taste
- 3-31: Strom-/Spannungskurventaste
- 3-32: Transientenerfassungs-Taste

#### 4 Messvorbereitung

4.1 Ausgangsbildschirm

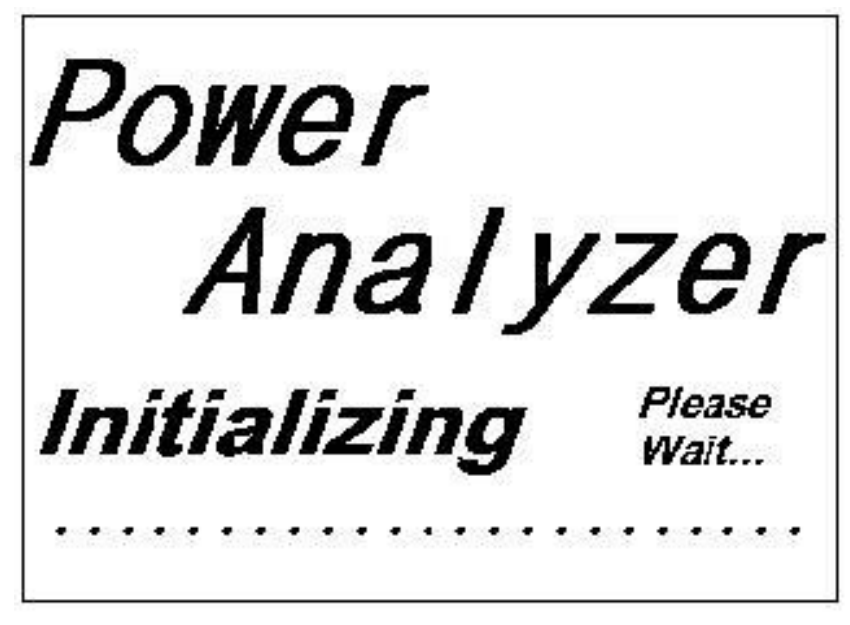

#### 4.2 Zugang zum Messmodus

 Unten Rechts im Display des Geräts wird blinkend "SD Check" angezeigt, während Sie eine SD-Karte einstecken. Wenn die SD-Karte eingelegt ist, verschwindet diese Anzeige und nach einigen Sekunden, was signalisiert, dass die SD-Karte komplett gelesen und erkannt wurde.

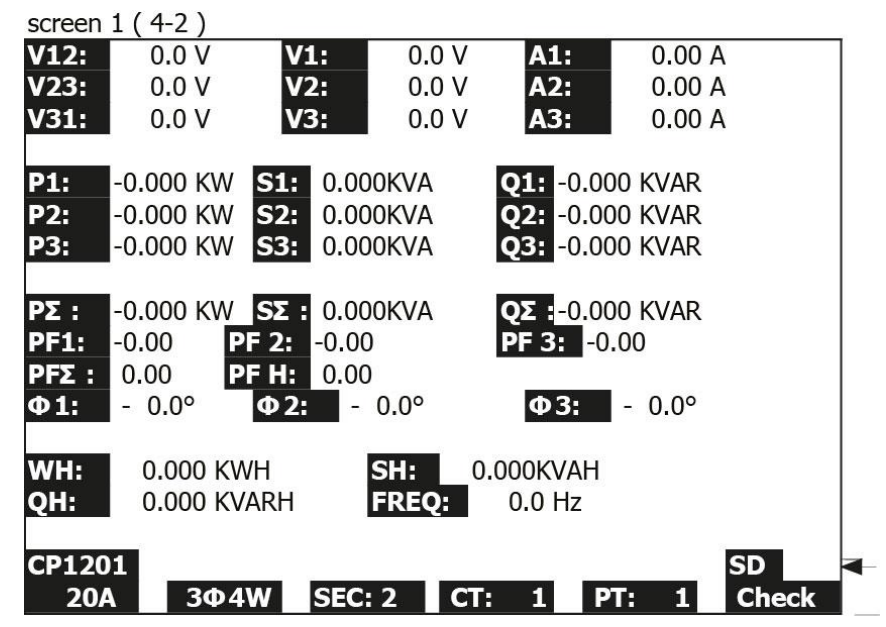

2)

3) Unten Rechts im Display des Geräts wird blinkend "NO DISK" angezeigt, wenn keine SD-Speicherkarte eingesetzt wurde.

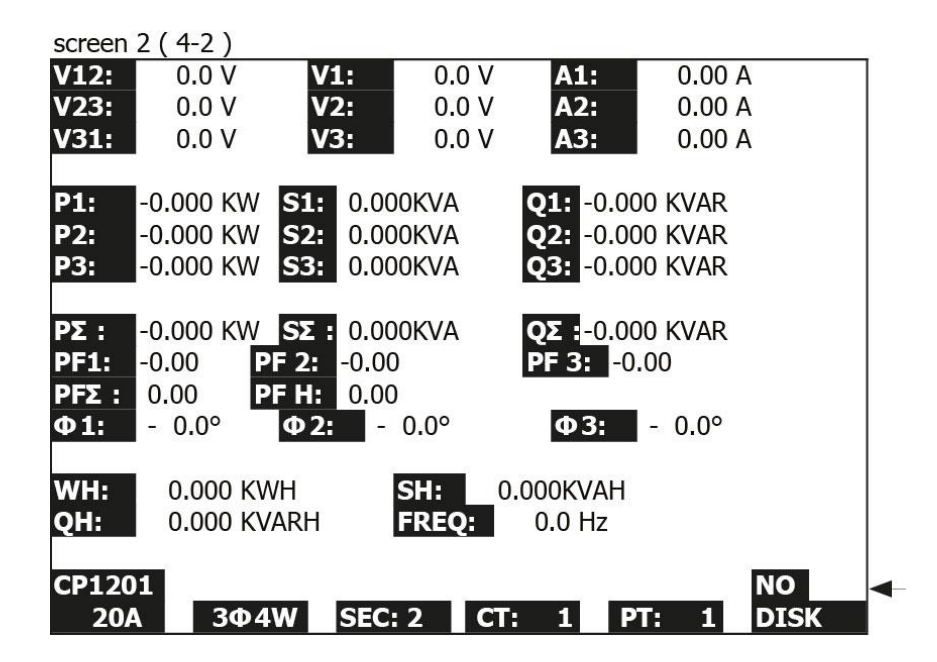

#### 4.3 Zusammenfassende Beschreibung der Tasten

Die folgende Tastenbeschreibung bezieht sich auf die unter Punkt 3 abgebildete Fig.1.

- Power-Taste (3-7) Betätigen Sie die Taste, um das Gerät ein-/auszuschalten.
- 1Φ 3Φ (Phase / Leiter) (3-2) Betätigen Sie die Taste, um in den (1P/2W – 1P/3W – 3P/3W – 3P/4) Funktionsmodus zu gelangen.
- A (current) Messbereichstaste (3-10) Betätigen Sie die Taste, um den Strombereich schnell zu verstellen.
- REC-Taste (3-9) Betätigen Sie die Taste, um Daten auf der SD-Karte zu speichern.
- 5) Hold-Taste (3-5) Betätigen Sie die Taste, um die Displayablesung einzufrieren.
- Hintergrundbeleuchtungstaste (3-6) Betätigen Sie die Taste, um die Hintergrundbeleuchtung ein-/auszuschalten.
- Setup-Taste (3-12) Betätigen Sie die Taste, um vor der Messung in den Setup-Modus zu gelangen.
- Exit-Taste (3-8) Betätigen Sie die Taste, um den Einstellungsmodus zu verlassen
- Shift-Taste (3-11)
   Betätigen Sie die Taste, um verschiedene Funktionen im Einstellungsmodus einzustellen.
- 10) ▲-Taste (3-3)
   Betätigen Sie die Taste, um den Cursor hochzubewegen.
- 11) ▼-Taste (3-4)
   Betätigen Sie die Taste, um den Cursor runterzubewegen
- 12) linke Taste für Oberwellenanalyse (3-24)
- 13) Taste für Oberwellenanalyse (3-25)
- 14) rechte Taste für Oberwellenanalyse (3-26)
- 15) V1,V2,V3, A1,A2,A3 Auswahltaste für Oberwellenanalyse (3-27)
- 16) : Spannungs-/Strombereichstaste für Oberwellenanalyse (3-28)
- 17) Leistungsmesstaste (3-29)
- 18) Phasendiagramm-Taste (3-30)
- 19) Strom-/Spannungskurventaste (3-31)
- 20) Transientenerfassungs-Taste (3-32)

#### 4.4 Beschreibung des Setupmenüs

#### 4.4.1 Shift-Taste

• SHIFT 1: Wenn die Symbole "SETUP" und "SHIFT 1" oben rechts im Display auftauchen, nutzen Sie ▲ oder ▼ um den gewünschten Menüpunkt auszuwählen.

| •<br>Folder Name:<br>File Name: | WTA01<br>3P401001.XLS                                        | SETU<br>SHIFT                                                                                                    |                    |
|---------------------------------|--------------------------------------------------------------|----------------------------------------------------------------------------------------------------|--------------------|
| REC Date: 2                     | 2008-11-28 00:03                                             | :17                                                                                                    |                    |
| Sampling Time                   | e: 2                                                         | Trans Ref : 220.0 V                                                                                                    |                    |
| Delet File:                     | 0 %                                                          | SDVP : 10%                                                                                                    |                    |
| SD Format:                      | 0 %                                                          | Decimal: Basic                                                                                                    |                    |
| Use Size:                       | 388 KB                                                       | Clamp Type: CP1201                                                                                                    | , screen 1 ( 4-4 ) |
| Free Size:                      | 1946 MB                                                      | A Range: 200A                                                                                                    |                    |
| Total Size:                     | 1946 MB                                                      | V Range: 200mV                                                                                                    |                    |
| PT:<br>CT:<br>Beep: ON          | $\begin{smallmatrix}1&\vdots&1\\1&\vdots&1\end{smallmatrix}$ | $\begin{array}{ccc} \text{RS232 Out Set:} \\ \text{V1} & \text{I1} & \text{P1} \\ \text{S1} & \text{Q1} & \text{PF1} \\ \Phi_1 & \text{FREQ} \end{array}$ |                    |
| Year Month                      | Date Hour                                                    | Minute Second                                                                                                    |                    |
| 2010 11                         | 13 14                                                        | 37 25                                                                                                    |                    |

 SHIFT 2: Wenn die Symbole SETUP" und "SHIFT 2" oben rechts im Display auftauchen, nutzen Sie ▲ oder ▼ um (1P/2W – 1P/3W – 3P/3W – 3P/4) in der Sparte "File Name" oben links auszuwählen.

| Folder Name  | : WTA01          |               | SETUP   |                           |
|--------------|------------------|---------------|---------|---------------------------|
| File Name:   | 3P401001.XLS     |               | SHIFT 2 | <b>—</b>                  |
| REC Date:    | 2008-11-28 00:03 | :17           |         |                           |
| Sampling Tin | ne: 2            | Trans Ref :   | 220.0 V |                           |
| Delet File:  | 0 %              | SDVP :        | 10%     | unite at these statements |
| SD Format:   | 0 %              | Decimal:      | Basic   | screen 2 ( 4-4 )          |
| Use Size:    | 388 KB           | Clamp Type:   | CP1201  | <b>```</b>                |
| Free Size:   | 1946 MB          | A Range:      | 200A    |                           |
| Total Size:  | 1946 MB          | V Range:      | 200mV   |                           |
|              |                  | RS232 Out Se  | l:      |                           |
| PT:          | 1:1              | V1 I1         | P1      |                           |
| CT           | 1.1              | S1 01         | PF1     |                           |
| Beep: ON     |                  | $\Phi_1$ FREQ |         |                           |
|              |                  |               |         |                           |
| Year Mont    | h Date Hou       | r Minute Se   | econd   |                           |
| 2010 11      | 13 14            | 37 25         | 5       |                           |

# 4.4.2 Menüpunkte

- Folder Name: Legen Sie den Ordnernamen für die SD-Karte fest, Auswahlmöglichkeiten sind von WTA01 bis WTA10.
- File Name: Legen Sie den Dateinamen für die SD-Karte fest. Sie können bis zu 50 Dateinamen einstellen.
- REC Date: Zeigt die aufgenommene Zeit der existierenden Dateien (Jahr/Monat/Tag, Stunde/Minute/Sekunde).
- Sampling Time: Hier können Sie die gewünschte Sampling-Zeit zwischen 2 und 7200 Sekunden einstellen.
- Delete File: Hier können Sie Daten von der SD-Karte löschen.
- SD Format: Bietet die Möglichkeit die SD-Karte schnell zu formatieren.
- PT: Stellen Sie den Spannungswandler zwischen 1 und 1000 ein.
- CT: Stellen Sie den Stromwandler zwischen 1 und 600 ein.
- Beep: Schalten Sie den Buzzer ein/aus.
- Clamp Type: Wählen Sie den Stromzangentyp zwischen CP-1201, CP-200, CP-2000, CP-3000 oder einem anderen Typ aus.
- RS232 out Sel.: Stellen Sie hier die RS232 Output Funktion ein. Maximal neun Dinge können ausgewählt und ausgegeben werden.
- Year: Stellen Sie das Jahr ein.
- Month: Stellen Sie den Monat ein.
- Date: Stellen Sie den Tag ein.
- Hour: Stellen Sie die Stunde ein.
- Minute: Stellen Sie die Minute ein.
- Second: Stellen Sie die Sekunde ein.

#### 4.5 Funktionseinstellungen

Drücken Sie die Setup-Taste, um in die Funktionseinstellungen zu gelangen. Die ausgewählte Einstellung wird immer in weiß hervorgehoben.

#### 4.5.1 Folder Name: Legen Sie einen Ordnernamen für die SD-Karte fest

- A: Bereich des Ordnernamens: WTA01 bis WTA10.
- **B:** Betätigen Sie ▲ oder ▼, um die gewünschte Ordnernummer (von 01 bis 10) anzuwählen:

| screen 1 ( 4-     | 5-1)          |               |           |       |
|-------------------|---------------|---------------|-----------|-------|
| <b>Folder Nam</b> | e: WTA01      |               |           | SETUP |
| File Name:        | 3P401001.XL   | 5             |           |       |
| REC Date:         | 2008-11-28 00 | :03:17        |           |       |
| Sampling Tim      | ne: 2         | Trans Ref     | : 220.0 V |       |
| Delet File:       | 0 %           | SDVP:         | 10%       |       |
| SD Format:        | 0 %           | Decimal:      | Basic     |       |
| Use Size:         | 388 KB        | Clamp Typ     | e: CP1201 |       |
| Free Size:        | 1946 MB       | A Rang        | ge: 200A  |       |
| Total Size:       | 1946 MB       | V Rang        | ge: 200mV |       |
|                   |               | RS232 Out     | Sel:      |       |
| PT:               | 1:1           | V1 I1         | P1        |       |
| CT:               | 1:1           | S1 Q1         | PF1       |       |
| Beep: ON          |               | $\Phi 1$ FREG | Q         |       |
|                   |               |               |           |       |
| Year Month        | n Date Hou    | ur Minute     | Second    |       |
| 2010 12           | 05 11         | 14            | 49        |       |

C: Halten Sie ▲ oder ▼wenigstens zwei Sekunden lang gedrückt, um die Nummern schneller zu überspringen.

D: Betätigen Sie die Shift-Taste; das "SHIFT1"-Symbol wird oben rechts im Display erscheinen. Drücken Sie danach ▼, um in den nächsten Menüunterpunkt (Folder Name -> File-Name) zu gelangen:

| screen 2 ( 4-5     | 5-1)           |                    |         |
|--------------------|----------------|--------------------|---------|
| <b>Folder Name</b> | e: WTA01       |                    | SETUP   |
| File Name:         | 3P401001.XLS   | 5                  | SHIFT 1 |
| REC Date:          | 2008-11-28 00: | 03:17              |         |
| Sampling Tim       | e: 2           | Trans Ref: 220.0 V |         |
| Delet File:        | 0 %            | SDVP: 10%          |         |
| SD Format:         | 0 %            | Decimal: Basic     |         |
| Use Size:          | 388 KB         | Clamp Type: CP1201 |         |
| Free Size:         | 1946 MB        | A Range: 200A      |         |
| Total Size:        | 1946 MB        | V Range: 200mV     |         |
|                    |                | RS232 Out Sel:     |         |
| PT:                | 1:1            | V1 I1 P1           |         |
| CT:                | 1:1            | S1 Q1 PF1          |         |
| Beep: ON           |                | $\Phi_1$ FREQ      |         |
|                    |                |                    |         |
| Year Month         | Date Hou       | r Minute Second    |         |
| 2010 12            | 05 11          | 14 34              |         |

## 4.5.2 File Name: Legen Sie einen Dateinamen für die SD-Karte fest

A: Auf dem Bildschirm wird "NO FILE" bei REC Date angezeigt, wenn die ausgewählte Datei neu ist:

| screen  | 1 ( 4-5-2 | )      |          |             |                |      |         |    |     |
|---------|-----------|--------|----------|-------------|----------------|------|---------|----|-----|
| Folder  | Name:     | WTA03  | 3        |             |                |      |         | SE | TUP |
| File Na | ame: 3    | 40100  | L.XLS    |             |                |      |         |    |     |
| REC Da  | ate: NO   | File   |          |             |                |      |         |    |     |
| Sampli  | ng Time:  | 2      | <u>)</u> | Trans       | Ref            | :    | 220.0 V |    |     |
| Delet F | ile:      | 0 %    | 5        | SDVP        | :              |      | 10%     |    |     |
| SD For  | mat:      | 0 %    | b        | Decim       | nal:           |      | Basic   |    |     |
| Use Siz | ze:       | 388 k  | κB       | Clamp Type: |                | e:   | CP1201  |    |     |
| Free Si | ze:       | 1946 N | 1B       | А           | Rang           | ge:  | 200A    |    |     |
| Total S | ize:      | 1946 N | 1B       | V           | Rang           | ge:  | 200mV   |    |     |
|         |           |        |          | RS232       | RS232 Out Sel: |      |         |    |     |
| PT:     |           | 1:1    |          | V1          | I1             | P:   | l       |    |     |
| CT:     |           | 1:1    |          | S1          | Q1             | P    | -1      |    |     |
| Beep:   | ON        |        |          | Φ1          | FREG           | Ş    |         |    |     |
|         |           |        |          |             |                |      |         |    |     |
| Year    | Month     | Date   | Hour     | · Mir       | ute            | Seco | ond     |    |     |
| 2010    | 11        | 13     | 14       | 37          |                | 25   |         |    |     |

**B:** Auf dem Bildschirm wird das Aufnahmedatum und die Aufnahmezeit angezeigt, wenn die ausgewählte Datei bereits aufgezeichnet wurde:

C: Dateinamenbeschreibung: Gelangen Sie mittels der Shift-Taste zunächst wieder in den Setup-Modus. Drücken Sie dann ▲ oder ▼, um die Dateinummer zwischen 001 und 050 auszuwählen.

| screen  | 2 ( 4-5-2 | )       |                                                                               |        |       |      |         |       |
|---------|-----------|---------|-------------------------------------------------------------------------------|--------|-------|------|---------|-------|
| Folder  | Name:     | WTA0    | 1                                                                             |        |       |      |         | SETUP |
| File Na | ame: 3    | P40100  | 1.XLS                                                                         |        |       |      |         |       |
| REC Da  | ate: 200  | 08-11-2 | 8 00:                                                                         | :03:17 |       |      |         |       |
| Sampli  | ng Time:  |         | 2                                                                             | Trans  | Ref   | :    | 220.0 V |       |
| Delet F | ile:      | 0%      | 6                                                                             | SDVP   | :     |      | 10%     |       |
| SD For  | mat:      | 0%      | 6                                                                             | Decin  | nal:  |      | Basic   |       |
| Use Siz | ze:       | 388 I   | <b< th=""><th>Clam</th><th>о Тур</th><th>e:</th><th>CP1201</th><th></th></b<> | Clam   | о Тур | e:   | CP1201  |       |
| Free Si | ze:       | 1946 1  | ٩в                                                                            | Α      | Rang  | ge:  | 200A    |       |
| Total S | ize:      | 1946 1  | ٩B                                                                            | V      | Rang  | ge:  | 200mV   |       |
|         |           |         |                                                                               | RS232  | 2 Out | Sel: |         |       |
| PT:     |           | 1:1     |                                                                               | V1     | I1    | P    | 1       |       |
| CT:     |           | 1:1     |                                                                               | S1     | Q1    | P    | F1      |       |
| Beep:   | ON        |         |                                                                               | Φ1     | FRE   | Q    |         |       |
|         |           |         |                                                                               |        |       |      |         |       |
| Year    | Month     | Date    | Hour                                                                          | Mir    | nute  | Seco | ond     |       |
| 2010    | 12        | 05      | 11                                                                            | 15     |       | 31   |         |       |

**Anmerkung:** Wenn Sie ▲ oder ▼ >2 Sekunden drücken, wird die sich die Nummer schnell verändern.

- 1P201001: 1P2 bedeutet einphasig durch zwei Leiter.
- 1P301001: 1P3 bedeutet einphasig durch drei Leiter.
- 3P301001: 3P3 bedeutet dreiphasig durch drei Leiter.
- 3P401001: 3P4 bedeutet dreiphasig durch vier Leiter.
- HAR01001: HAR bedeutet Oberwellenmessung.
- PHA01001: PHA bedeutet Phasenmessung.
- TRA01001: TRA bedeutet Transientenmessung.

Anmerkung: Die 01 nach diesen Werten meint die Ordnernummer, die 001 meint die Dateinummer.

D: Wenn Sie die Shift-Taste wieder drücken, erscheint das "SHIFT1"-Symbol wieder oben rechts im Display. Sie können dann durch ▼, in den nächsten Menüunterpunkt (File-Name -> Sampling Time) gelangen:

| Folder Name  | • WTA01       |               | SETUP     |                |
|--------------|---------------|---------------|-----------|----------------|
| File Name:   | 3P401001.XLS  |               | SHIFT 1   | <─             |
| REC Date:    | 2008-11-28 00 | :03:17        |           |                |
| Sampling Tin | ne: 2         | Trans Ref     | : 220.0 V |                |
| Delet File:  | 0 %           | SDVP:         | 10%       | screen 3       |
| SD Format:   | 0 %           | Decimal:      | Basic     | (4-5-2)        |
| Use Size:    | 388 KB        | Clamp Typ     | e: CP1201 | -1945. UM-2017 |
| Free Size:   | 1946 MB       | A Rang        | ge: 200A  |                |
| Total Size:  | 1946 MB       | V Rang        | ge: 200mV |                |
|              |               | RS232 Out     | Sel:      |                |
| PT:          | 1:1           | V1 I1         | P1        |                |
| CT:          | 1:1           | S1 Q1         | PF1       |                |
| Beep: ON     |               | $\Phi 1$ FREG | Q         |                |
| Year Mont    | h Date Hou    | r Minute      | Second    |                |
| 2010 11      | 13 14         | 37            | 25        |                |

E: Um jedoch zwischen 1P/2W(1P2), 1P/3W(1P3), 3P/3W(3P3) und 3P/4W(3P4) auswählen, müssen Sie erneut die Shift-Taste drücken. Sie gelangen dann in den SHIFT 2 – Modus, wo Sie durch ▲ oder ▼auswählen können:

| Folder Nam  | e: WTA   | 01       |          |         |         | SETUP  |              |
|-------------|----------|----------|----------|---------|---------|--------|--------------|
| File Name   | 3P4010   | 01.XLS   |          |         | S       | HIFT 2 | <──          |
| REC Date:   | 2008-11- | -28 00:0 | 03:17    |         |         |        |              |
| Sampling Ti | me:      | 2        | Trans Re | ef :    | 220.0 V |        | screen 4     |
| Delet File: | 0        | %        | SDVP:    |         | 10%     |        | (4-5-2)      |
| SD Format:  | 0        | %        | Decimal  | :       | Basic   |        | - 945 - 9469 |
| Use Size:   | 388      | KB (     | Clamp T  | ype:    | CP1201  |        |              |
| Free Size:  | 1946     | MB A     | A Ra     | ange:   | 200A    |        |              |
| Total Size: | 1946     | MB \     | V Ra     | ange:   | 200mV   |        |              |
|             |          | F        | RS232 C  | out Sel |         |        |              |
| PT:         | 1:1      | Ŋ        | V1 I1    | . P     | 1       |        |              |
| CT:         | 1:1      | 9        | 51 Q     | 1 P     | °F1     |        |              |
| Beep: ON    |          |          | Φ1 FF    | REQ     |         |        |              |
| Vear Mon    | th Date  | Hour     | Minut    |         | ond     |        |              |
| 2010 11     | 12       | 14       | 27       | 2 360   | onu     |        |              |
| 2010 11     | 15       | ТТ       | 57       | 25      |         |        |              |

#### 4.5.3 Sampling time: Legen Sie die Sampling-Zeit des Datenloggers für die SD-Karte fest

A: Um die Sampling-Zeit des Datenloggers festzulegen, müssen Sie zunächst über den SHIFT1-Modus in das dafür vorgesehene Menü gelangen. Drücken Sie im SHIFT1-Modus ▲ oder ▼, um den Punkt Sampling Time anzuwählen.

| screen 1 (4- | 5-3)              |               |         |   |
|--------------|-------------------|---------------|---------|---|
| Folder Name  | : WTA01           | uet/          | SETUP   |   |
| File Name:   | 3P401001.XLS      | 5             | SHIFT 1 |   |
| REC Date:    | 2008-11-28 00:    | 03:17         |         | 1 |
| Sampling Ti  | ime: 2            | Trans Ref :   | 220.0 V |   |
| Delet File:  | 0 %               | SDVP :        | 10%     |   |
| SD Format:   | 0 %               | Decimal:      | Basic   |   |
| Use Size:    | 388 KB            | Clamp Type:   | CP1201  |   |
| Free Size:   | 1946 MB           | A Range:      | : 200A  |   |
| Total Size:  | 1946 MB           | V Range:      | : 200mV |   |
|              |                   | RS232 Out Se  | el:     |   |
| PT:          | 1:1               | V1 I1         | P1      |   |
| CT:          | $\bar{1}:\bar{1}$ | S1 01         | PF1     |   |
| Beep: ON     |                   | $\Phi_1$ FREQ |         |   |
|              |                   |               |         |   |
| Year Mont    | h Date Ho         | ur Minute S   | econd   |   |
| 2010 11      | 13 14             | 3/ 2          | 5       |   |

Dort angekommen müssen Sie die Shift-Taste drücken, um in den SETUP-Modus zu gelangen. Hier können sie die Sampling-Zeit mit ▲ oder ▼ zwischen 2 und 7200 Sekunden festzusetzen in Zweierschritten einstellen:

| screen 2 ( 4-5-3 | )             |               |         |
|------------------|---------------|---------------|---------|
| Folder Name:     | WTA01         |               | SETUP   |
| File Name:       | 3P401001.XLS  |               |         |
| REC Date: 20     | 08-11-28 00:0 | 3:17          |         |
| Sampling Time    | 2             | Trans Ref :   | 220.0 V |
| Delet File:      | 0 %           | SDVP :        | 10%     |
| SD Format:       | 0 %           | Decimal:      | Basic   |
| Use Size:        | 388 KB        | Clamp Type:   | CP1201  |
| Free Size:       | 1946 MB       | A Range:      | 200A    |
| Total Size:      | 1946 MB       | V Range:      | 200mV   |
|                  |               | RS232 Out Se  | :       |
| PT:              | 1:1           | V1 I1         | P1      |
| CT:              | 1:1           | S1 01         | PF1     |
| Beep: ON         |               | $\Phi_1$ FREQ |         |
| Year Month       | Date Hou      | r Minute S    | econd   |
| 2010 11          | 13 14         | 37 2          | 5       |

Anmerkung: Wenn Sie ▲ oder ▼ >2 Sekunden drücken, wird die sich die Nummer schnell verändern.

B: Um in den Menüpunkt "Delete File" zu wechseln, drücken Sie die Shift-Taste. Wie gewohnt erscheint wieder das "SHIFT1" Symbol oben rechts im Bildschirm. Betätigen Sie ▼, herunter zu scrollen.

# 4.5.4 Delete File: Löschen Sie Dateien von der SD-Karte

| screen  | 2 ( 4-5-4 | )       |       |             |       |      |         |         |
|---------|-----------|---------|-------|-------------|-------|------|---------|---------|
| Folder  | Name:     | WTAC    | )1    |             |       |      |         | SETUP   |
| File Na | me: 3l    | P40100  | 1.XLS |             |       |      |         | SHIFT 1 |
| REC Da  | ate: 200  | 08-11-2 | 28 00 | :03:17      | ,     |      |         |         |
| Sampli  | ng Time:  | 2       | 2     | Trans       | s Ref | :    | 220.0 V |         |
| Delete  | e File: Y | OR N    |       | SDVP        | :     |      | 10%     |         |
| SD For  | mat:      | 0 9     | %     | Decin       | nal:  |      | Basic   |         |
| Use Siz | ze:       | 388     | KB    | Clam        | р Тур | e:   | CP1201  |         |
| Free Si | ze:       | 1946    | MB    | Α           | Rang  | ge:  | 200A    |         |
| Total S | ize:      | 1946    | MB    | V           | Rang  | ge:  | 200mV   |         |
|         |           |         |       | <b>RS23</b> | 2 Out | Sel: |         |         |
| PT:     |           | 1:1     |       | V1          | I1    | Ρ    | 1       |         |
| CT:     |           | 1:1     |       | S1          | Q1    | P    | F1      |         |
| Beep:   | ON        |         |       | Φ1          | FRE   | Q    |         |         |
|         |           |         |       |             |       |      |         |         |
| Year    | Month     | Date    | Hou   | r Mir       | nute  | Seco | ond     |         |
| 2010    | 11        | 13      | 14    | 37          |       | 25   |         |         |

A: "Y or N" wird auf Ihrem Bildschirm erscheinen, wenn Sie die Shift-Taste wenigstens 2 Sekunden lang drücken. Um zu löschen, müssen Sie ▲ drücken. Das Display zeigt dann

weiß hinterlegt "Y" an. Bestätigen Sie mit der Setup-Taste, so wird die ausgewählte Datei gelöscht (im Beispiel: 3P401001.XLS). Wählen Sie "N" aus und betätigen Sie die

Setup-Taste, um zurückzukehren.

B: Drücken Sie im SHIFT1 - Modus ▼, um in den nächsten Menüunterpunkt "SD Format" zu gelangen.

### 4.5.5 SD Format: Formatieren Sie die SD-Karte

| screen 1        | screen 1 ( 4-5-5 )      |         |       |       |       |      |         |
|-----------------|-------------------------|---------|-------|-------|-------|------|---------|
| Folder Na       | ame:                    | WTA01   |       |       |       |      | SETUP   |
| File Nam        | File Name: 3P401001.XLS |         |       |       |       |      | SHIFT 1 |
| <b>REC</b> Date | e: 200                  | 8-11-28 | 3 00: | 03:17 |       |      |         |
| Sampling        | g Time:                 | 2       |       | Trans | Ref   | 1    | 220.0 V |
| Delete Fi       | ile:                    | 0 %     |       | SDVP  | 2     |      | 10%     |
| SD Forn         | nat:                    | 0 %     | )     | Decim | nal:  |      | Basic   |
| Use Size:       | :                       | 388 K   | В     | Clamp | о Тур | e:   | CP1201  |
| Free Size       | e:                      | 1946 M  | IB    | Α     | Rang  | ge:  | 200A    |
| Total Siz       | e:                      | 1946 M  | IB    | V     | Rang  | ge:  | 200mV   |
|                 |                         |         |       | RS232 | 2 Out | Sel: |         |
| PT:             |                         | 1:1     |       | V1    | I1    | Ρ    | 1       |
| CT:             |                         | 1:1     |       | S1    | Q1    | Ρ    | F1      |
| Beep: (         | ON                      |         |       | Φ1    | FREG  | Q    |         |
|                 |                         |         |       |       |       |      |         |
| Year №          | 1onth                   | Date    | Hour  | · Min | ute   | Sec  | ond     |
| 2010 1          | .1                      | 13      | 14    | 37    |       | 25   |         |

A: "Y or N" wird auf Ihrem Bildschirm erscheinen, wenn Sie die Shift-Taste wenigstens 2 Sekunden lang drücken. Um zu löschen, müssen Sie ▲ drücken. Das Display zeigt dann weiß hinterlegt "Y" an. Bestätigen Sie mit der Setup-Taste, so wird SD-Speicherkarte formatiert.

| screen 2 ( 4-5-5 ) |              |              |            |  |  |  |
|--------------------|--------------|--------------|------------|--|--|--|
| Folder Name        | : WTA01      |              | SETUP      |  |  |  |
| File Name:         | 3P401001.XL  | S            | SHIFT 1    |  |  |  |
| REC Date:          | 2008-11-28 0 | 0:03:17      |            |  |  |  |
| Sampling Tir       | ne: 2        | Trans Ref    | : 220.0 V  |  |  |  |
| Delete File:       | 0 %          | SDVP:        | 10%        |  |  |  |
| SD Format:         | Y OR N       | Decimal:     | Basic      |  |  |  |
| Use Size:          | 388 KB       | Clamp Ty     | pe: CP1201 |  |  |  |
| Free Size:         | 1946 MB      | A Rar        | nge: 200A  |  |  |  |
| Total Size:        | 1946 MB      | V Rar        | nge: 200mV |  |  |  |
|                    |              | RS232 Ou     | ıt Sel:    |  |  |  |
| PT:                | 1:1          | V1 I1        | P1         |  |  |  |
| CT:                | 1:1          | S1 Q1        | PF1        |  |  |  |
| Beep: ON           |              | $\Phi 1$ FRE | Q          |  |  |  |
|                    |              |              |            |  |  |  |
| Year Mont          | h Date Ho    | ur Minute    | Second     |  |  |  |
| 2010 11            | 13 14        | 37           | 25         |  |  |  |

B: Wählen Sie "N" aus und betätigen Sie die Setup-Taste, um zurückzukehren. Drücken Sie im SHIFT1 - Modus ▼, um in den nächsten Menüunterpunkt "PT" zu gelangen:

# 4.5.6 PT: Stellen Sie den Stromwandler ein

| screen 1 ( 4-5-6 | screen 1 ( 4-5-6 ) |         |         |           |  |  |  |
|------------------|--------------------|---------|---------|-----------|--|--|--|
| Folder Name:     | WTA01              |         |         | SETUP     |  |  |  |
| File Name:       | 3P401001.          | XLS     |         | SHIFT 1   |  |  |  |
| REC Date: 20     | 008-11-28          | 00:03:1 | .7      |           |  |  |  |
| Sampling Time:   | 2                  | Trai    | ns Ref  | : 220.0 V |  |  |  |
| Delete File:     | 0 %                | SDV     | ΈP:     | 10%       |  |  |  |
| SD Format:       | 0 %                | Dec     | imal:   | Basic     |  |  |  |
| Use Size:        | 388 KE             | 3 Clar  | np Type | e: CP1201 |  |  |  |
| Free Size:       | 1946 ME            | 3 A     | Rang    | ge: 200A  |  |  |  |
| Total Size:      | 1946 ME            | 3 V     | Rang    | ge: 200mV |  |  |  |
| 40)              |                    | RS2     | 32 Out  | Sel:      |  |  |  |
| PT:              | 1:1                | V1      | I1      | P1        |  |  |  |
| CT:              | 1:1                | S1      | Q1      | PF1       |  |  |  |
| Beep: ON         |                    | Φ1      | FREC    | Ş         |  |  |  |
|                  |                    |         |         |           |  |  |  |
| Year Month       | Date I             | Hour M  | linute  | Second    |  |  |  |
| 2010 11          | 13 :               | 14 3    | 7       | 25        |  |  |  |

A: Betätigen Sie die Shift-Taste um in den SETUP-Modus zu gelangen:

| screen 2 ( 4-5-6 ) |         |       |             |                |     |         |       |
|--------------------|---------|-------|-------------|----------------|-----|---------|-------|
| Folder Name:       | WTA0    | 1     |             |                |     |         | SETUP |
| File Name: 3       | P40100  | 1.XLS |             |                |     |         |       |
| REC Date: 20       | 08-11-2 | 8 00  | :03:17      | 7              |     |         |       |
| Sampling Time:     | 2       | 2     | Trans       | s Ref          | :   | 220.0 V |       |
| Delete File:       | 0 %     | 6     | SDVP        | ۰:             |     | 10%     |       |
| SD Format:         | 0 %     | 6     | Decin       | nal:           |     | Basic   |       |
| Use Size:          | 388     | KB    | Clam        | р Тур          | e:  | CP1201  |       |
| Free Size:         | 1946 I  | МΒ    | Α           | Ran            | ge: | 200A    |       |
| Total Size:        | 1946 I  | МΒ    | V           | Ran            | ge: | 200mV   |       |
|                    |         |       | <b>RS23</b> | RS232 Out Sel: |     | 1       |       |
| PT:                | 1:1     |       | V1          | I1             | Р   | 1       |       |
| CT:                | 1:1     |       | S1          | Q1             | Ρ   | 'F1     |       |
| Beep: ON           |         |       | Φ1          | FRE            | Q   |         |       |
|                    |         |       |             |                |     |         |       |
| Year Month         | Date    | Hou   | r Mir       | nute           | Sec | ond     |       |
| 2010 11            | 13      | 14    | 37          |                | 25  |         |       |

B: Hier können Sie mittels ▲ oder ▼die PT-Werte zwischen 1 und 1000 einstellen:

Anmerkung: Wenn Sie ▲ oder ▼ >2 Sekunden drücken, wird die sich die Nummer schnell verändern

Wechseln Sie dann wie gewohnt wieder durch Betätigung der Shift-Taste in den SHIFT1-Modus, um dort mit ▼in den nächsten Menüunterpunkt ("CT") zu gelangen.

## 4.5.7 CT: Stellen Sie den Spannungswandler ein

| screen 1 ( 4-5-7 ) |            |          |              |  |  |  |
|--------------------|------------|----------|--------------|--|--|--|
| Folder Name:       | WTA01      |          | SETUP        |  |  |  |
| File Name: 3       | P401001.XL | S        | SHIFT 1      |  |  |  |
| REC Date: 20       | 08-11-28 0 | 0:03:17  |              |  |  |  |
| Sampling Time:     | 2          | Trans Re | ef: 220.0 V  |  |  |  |
| Delete File:       | 0 %        | SDVP:    | 10%          |  |  |  |
| SD Format:         | 0 %        | Decimal  | : Basic      |  |  |  |
| Use Size:          | 388 KB     | Clamp T  | Type: CP1201 |  |  |  |
| Free Size:         | 1946 MB    | A Ra     | ange: 200A   |  |  |  |
| Total Size:        | 1946 MB    | V Ra     | ange: 200mV  |  |  |  |
|                    |            | RS232 C  | Dut Sel:     |  |  |  |
| PT:                | 1:1        | V1 I1    | L P1         |  |  |  |
| CT:                | 1:1        | S1 Q     | 1 PF1        |  |  |  |
| Beep: ON           |            | Φ1 FF    | REQ          |  |  |  |
|                    |            |          |              |  |  |  |
| Year Month         | Date Ho    | ur Minut | e Second     |  |  |  |
| 2010 11            | 13 14      | 37       | 25           |  |  |  |

A: Betätigen Sie die Shift-Taste um in den SETUP-Modus zu gelangen:

| screen 2 (4  | -5-7)      |            |          |         |       |
|--------------|------------|------------|----------|---------|-------|
| Folder Name  | e: WTA01   |            |          |         | SETUP |
| File Name:   | 3P401001.) | <b>KLS</b> |          |         |       |
| REC Date:    | 2008-11-28 | 00:03:17   | 7        |         |       |
| Sampling Tir | me: 2      | Trans      | s Ref :  | 220.0 V |       |
| Delete File: | 0 %        | SDVF       | ):       | 10%     |       |
| SD Format:   | 0 %        | Decir      | mal:     | Basic   |       |
| Use Size:    | 388 KB     | Clam       | p Type:  | CP1201  |       |
| Free Size:   | 1946 MB    | Α          | Range:   | 200A    |       |
| Total Size:  | 1946 MB    | V          | Range:   | 200mV   |       |
|              |            | RS23       | 2 Out Se | el:     |       |
| PT:          | 1:1        | V1         | I1       | P1      |       |
| CT:          | 1:1        | S1         | Q1       | PF1     |       |
| Beep: ON     |            | Φ1         | FREQ     |         |       |
|              |            |            |          |         |       |
| Year Mont    | h Date H   | lour Mi    | nute Se  | econd   |       |
| 2010 11      | 13 1       | 4 37       | 25       | 5       |       |

B: Hier können Sie mittels ▲ oder ▼die CT-Werte zwischen 1 und 600 einstellen:

Anmerkung: Wenn Sie ▲ oder ▼ >2 Sekunden drücken, wird die sich die Nummer schnell verändern

Wechseln Sie wie gewohnt wieder durch Betätigung der Shift-Taste in den SHIFT1-Modus, um dort mit ▼in den nächsten Menüunterpunkt ("Beep") zu gelangen:

# 4.5.8 Beep: Schalten Sie den Buzzer ein/aus

| screen 1 ( 4-5- | 8)           |         |          |         |  |
|-----------------|--------------|---------|----------|---------|--|
| Folder Name:    | WTA01        |         |          | SETUP   |  |
| File Name:      | 3P401001.XL  | S       |          | SHIFT 1 |  |
| REC Date: 2     | 2008-11-28 0 | 0:03:17 | 7        |         |  |
| Sampling Time   | : 2          | Trans   | s Ref :  | 220.0 V |  |
| Delete File:    | 0 %          | SDVF    | ):       | 10%     |  |
| SD Format:      | 0 %          | Decir   | mal:     | Basic   |  |
| Use Size:       | 388 KB       | Clam    | p Type:  | CP1201  |  |
| Free Size:      | 1946 MB      | А       | Range:   | 200A    |  |
| Total Size:     | 1946 MB      | V       | Range:   | 200mV   |  |
|                 |              | RS23    | 2 Out Se | el:     |  |
| PT:             | 1:1          | V1      | I1       | P1      |  |
| CT:             | 1:1          | S1      | Q1       | PF1     |  |
| Beep: ON        |              | Φ1      | FREQ     |         |  |
| 2<br>           |              |         |          |         |  |
| Year Month      | Date Ho      | ur Mi   | nute Se  | cond    |  |
| 2010 11         | 13 14        | 37      | 25       | i       |  |

A: Drücken Sie die Shift-Taste, um in den SETUP-Modus zu gelangen.

| screen 2 ( 4-5-8 | )       |          |        |       |      |         |       |
|------------------|---------|----------|--------|-------|------|---------|-------|
| Folder Name:     | WTA01   | 90<br>90 |        |       |      |         | SETUP |
| File Name: 3     | P401001 | L.XLS    |        |       |      |         |       |
| REC Date: 20     | 08-11-2 | 8 00     | :03:17 |       |      |         |       |
| Sampling Time:   | 2       |          | Trans  | Ref   | :    | 220.0 V |       |
| Delete File:     | 0 %     | 0        | SDVP   | 2     |      | 10%     |       |
| SD Format:       | 0 %     | 0        | Decin  | nal:  |      | Basic   |       |
| Use Size:        | 388 k   | (B       | Clam   | о Тур | e:   | CP1201  |       |
| Free Size:       | 1946 M  | 1B       | Α      | Rang  | ge:  | 200A    |       |
| Total Size:      | 1946 M  | 1B       | V      | Rang  | ge:  | 200mV   |       |
|                  |         |          | RS23   | 2 Out | Sel: |         |       |
| PT:              | 1:1     |          | V1     | I1    | Ρ    | 1       |       |
| CT:              | 1:1     |          | S1     | Q1    | Ρ    | F1      |       |
| Beep: ON         |         |          | Φ1     | FRE   | Q    |         |       |
|                  |         |          |        |       |      |         |       |
| Year Month       | Date    | Hour     | · Mir  | nute  | Seco | ond     |       |
| 2010 11          | 13      | 14       | 37     |       | 25   |         |       |

B: Hier können Sie den Buzzer mittels ▲ oder ▼ein- oder ausschalten: Wechseln Sie wie wieder durch Betätigung der Shift-Taste in den SHIFT1- Modus, um dort mit ▼in den nächsten Menüunterpunkt ("Trans Ref") zu gelangen:

# 4.5.9 Trans Ref: Nennspannung als Referenz für die Transientenerkennung

| screen 1 ( 4-5 | 5-9)         |                  |           |
|----------------|--------------|------------------|-----------|
| Folder Name:   | WTA01        |                  | SETUP     |
| File Name:     | 3P401001.XLS |                  | SHIFT 1   |
| REC Date:      | NO File      |                  |           |
| Sampling Tim   | e: 2         | <b>Trans Ref</b> | : 220.0 V |
| Delete File:   | 0 %          | SDVP:            | 10%       |
| SD Format:     | 0 %          | Decimal:         | Basic     |
| Use Size:      | 23 MB        | Clamp Type       | e: CP1201 |
| Free Size:     | 1904 MB      | A Rang           | ge: 200A  |
| Total Size:    | 1927 MB      | V Rang           | ge: 200mV |
|                |              | RS232 Out        | Sel:      |
| PT:            | 1:1          | V1 I1            | P1        |
| CT:            | 1:1          | S1 Q1            | PF1       |
| Beep: ON       |              | $\Phi 1$ FREC    | 2         |
|                |              |                  |           |
| Year Month     | Date Hou     | r Minute         | Second    |
| 2010 12        | 14 09        | 22               | 41        |

A: Drücken Sie die Shift-Taste, um in den SETUP-Modus zu gelangen:

| screen 2 (4- | .5-9)        |       |       |           |       |
|--------------|--------------|-------|-------|-----------|-------|
| Folder Name  | : WTA01      |       |       |           | SETUP |
| File Name:   | 3P401001.XLS |       |       |           |       |
| REC Date:    | NO File      |       |       |           |       |
| Sampling Tir | ne: 2        | Trans | s Ref | : 220.0 V |       |
| Delete File: | 0 %          | SDVP  | 2     | 10%       |       |
| SD Format:   | 0 %          | Decim | al:   | Basic     |       |
| Use Size:    | 23 MB        | Clamp | Туре  | e: CP1201 |       |
| Free Size:   | 1904 MB      | А     | Rang  | je: 200A  |       |
| Total Size:  | 1927 MB      | V     | Rang  | je: 200mV |       |
|              |              | RS232 | 2 Out | Sel:      |       |
| PT:          | 1:1          | V1    | I1    | P1        |       |
| CT:          | 1:1          | S1    | Q1    | PF1       |       |
| Beep: ON     |              | Φ1    | FREQ  | 2         |       |
|              |              |       |       |           |       |
| Year Mont    | h Date Hou   | r Min | ute   | Second    |       |
| 2010 12      | 14 09        | 22    |       | 41        |       |

B: Hier können Sie die Referenzspannung mittels ▲ oder ▼ von 50,0 bis 850,0 V einstellen. Wechseln Sie wieder durch Betätigung der Shift-Taste in den SHIFT1- Modus, um dort mit ▼ in den nächsten Menüunterpunkt ("SDVP") zu gelangen.

# 4.5.10 SDVP: Stellen Sie die obere und untere Grenze der Transienteerfassung ein

| screen 1 ( 4-5 | 5-10)       |               |           |
|----------------|-------------|---------------|-----------|
| Folder Name:   | WTA01       |               | SETUP     |
| File Name:     | 3P401026.XL | S             | SHIFT 1   |
| REC Date:      | NO File     |               |           |
| Sampling Tim   | e: 2        | Trans Ref     | : 220.0 V |
| Delete File:   | 0 %         | SDVP:         | 10%       |
| SD Format:     | 0 %         | Decimal:      | Basic     |
| Use Size:      | 23 MB       | Clamp Type    | e: CP1201 |
| Free Size:     | 1904 MB     | A Rang        | e: 200A   |
| Total Size:    | 1927 MB     | V Rang        | e: 200mV  |
|                |             | RS232 Out     | Sel:      |
| PT:            | 1:1         | V1 I1         | P1        |
| CT:            | 1:1         | S1 Q1         | PF1       |
| Beep: ON       |             | $\Phi 1$ FREQ |           |
|                |             |               |           |
| Year Month     | Date Hou    | ur Minute S   | Second    |
| 2010 12        | 14 09       | 22            | 41        |

A: Drücken Sie die Shift-Taste, um in den SETUP-Modus zu gelangen:

| screen 2 ( 4-5-1 | 0)          |               |           |       |
|------------------|-------------|---------------|-----------|-------|
| Folder Name:     | WTA01       |               |           | SETUP |
| File Name: 3     | P401026.XLS | 5             |           |       |
| REC Date: N      | O File      |               |           |       |
| Sampling Time:   | 2           | Trans Ref     | : 220.0 V |       |
| Delete File:     | 0 %         | SDVP:         | 10%       |       |
| SD Format:       | 0 %         | Decimal:      | Basic     |       |
| Use Size:        | 23 MB       | Clamp Typ     | e: CP1201 |       |
| Free Size:       | 1904 MB     | A Rang        | ge: 200A  |       |
| Total Size:      | 1927 MB     | V Rang        | ge: 200mV |       |
|                  |             | RS232 Out     | Sel:      |       |
| PT:              | 1:1         | V1 I1         | P1        |       |
| CT:              | 1:1         | S1 Q1         | PF1       |       |
| Beep: ON         |             | $\Phi 1$ FREG | Q         |       |
|                  |             |               |           |       |
| Year Month       | Date Hou    | r Minute      | Second    |       |
| 2010 12          | 14 09       | 22            | 41        |       |

**B**: Hier können Sie den Wert mit ▲ oder ▼zwischen 1 und 100 % einstellen.

Wechseln Sie wieder durch Betätigung der Shift-Taste in den SHIFT1- Modus, um dort mit ▼ in den nächsten Menüunterpunkt ("Decimal") zu gelangen.

# 4.5.11 Dezimalstellentyp Basic (.) oder Euro (,)

Die numerische Datenstruktur benutzt standardmäßig den ".", nicht das (,) Bsp.: "20.6" oder "1000.53". In einigen Ländern hingegen (bspw. in Europa), wird das Komma ("," als Dezimalpunkt verwendet. Bsp.: "20,6" oder "1000,53". Gesetzt dem Fall, dass Ihr Land ein Komma verwendet, sollten Sie die Art der Dezimalschreibweise am Gerät ändern.

screen 1 ( 4-5-11 )

|               | )            |               |          |         | 2      |
|---------------|--------------|---------------|----------|---------|--------|
| Folder Name:  | WTA01        |               |          |         | SETUP  |
| File Name:    | 3P401001.XL  | S             |          | S       | HIFT 1 |
| REC Date: 2   | 008-11-28 00 | 0:03:17       |          |         |        |
| Sampling Time | : 2          | Trans R       | ef: 2    | 220.0 V |        |
| Delete File:  | 0 %          | SDVP:         | 1        | 10%     |        |
| SD Format:    | 0 %          | Decima        | l: E     | Basic   |        |
| Use Size:     | 388 KB       | Clamp T       | ype: (   | CP1201  |        |
| Free Size:    | 1946 MB      | A R           | ange:    | 200A    |        |
| Total Size:   | 1946 MB      | V R           | ange:    | 200mV   |        |
|               |              | RS232 (       | Out Sel: |         |        |
| PT:           | 1:1          | V1 I1         | P1       |         |        |
| CT:           | 1:1          | S1 Q          | 1 PF1    |         |        |
| Beep: ON      |              | Φ1 <b>F</b> I | REQ      |         |        |
|               |              |               |          |         |        |
| Year Month    | Date Hou     | ur Minut      | e Secon  | d       |        |
| 2010 11       | 13 14        | 37            | 25       |         |        |

A: - Drücken Sie die Shift Taste, um in den SETUP-Modus zu gelangen. Hier können Sie mittels ▲ oder ▼zwischen "Basic" und "Euro" wechseln:

| screen 2 ( 4-5-11 | L)      |       |        |       |      |         |       |
|-------------------|---------|-------|--------|-------|------|---------|-------|
| Folder Name:      | WTA01   | Ĺ     |        |       |      |         | SETUP |
| File Name: 31     | 240100  | 1.XLS |        |       |      |         |       |
| REC Date: 200     | 08-11-2 | 8 00  | :03:17 |       |      |         |       |
| Sampling Time:    | 2       |       | Trans  | Ref   | :    | 220.0 V |       |
| Delete File:      | 0 %     | b     | SDVP   | 1     |      | 10%     |       |
| SD Format:        | 0 %     | D     | Deci   | mal:  |      | Basic   |       |
| Use Size:         | 388 k   | (B    | Clamp  | о Тур | e:   | CP1201  |       |
| Free Size:        | 1946 N  | 1B    | Α      | Ran   | ge:  | 200A    |       |
| Total Size:       | 1946 N  | 1B    | V      | Ran   | ge:  | 200mV   |       |
|                   |         |       | RS232  | 2 Out | Sel: |         |       |
| PT:               | 1:1     |       | V1     | I1    | Ρ    | 1       |       |
| CT:               | 1:1     |       | S1     | Q1    | Ρ    | F1      |       |
| Beep: ON          |         |       | Φ1     | FRE   | Q    |         |       |
|                   |         |       |        |       |      |         |       |
| Year Month        | Date    | Hou   | r Mir  | nute  | Seco | ond     |       |
| 2010 11           | 13      | 14    | 37     |       | 25   |         |       |

B: Wechseln Sie wie gewohnt wieder durch Betätigung der Shift-Taste in den SHIFT1-Modus, um dort mit ▼in den nächsten Menüunterpunkt ("Clamp Type") zu gelangen.

| screen 1 ( 4-5-1 | 2)      |       |             |       |        |         |        |
|------------------|---------|-------|-------------|-------|--------|---------|--------|
| Folder Name:     | WTAC    | 1     |             |       |        |         | SETUP  |
| File Name: 3     | P40100  | 1.XLS |             |       |        | S       | HIFT 1 |
| REC Date: 20     | 08-11-2 | 28 00 | :03:17      | 7     |        |         |        |
| Sampling Time:   |         | 2     | Trans       | s Ref |        | 220.0 V |        |
| Delete File:     | 0 9     | %     | SDVF        | ):    |        | 10%     |        |
| SD Format:       | 0 0     | %     | Decir       | nal:  | E      | Basic   |        |
| Use Size:        | 388     | KB    | Clan        | ıp Ty | pe:    | CP1201  |        |
| Free Size:       | 1946    | MB    | Α           | Ran   | ge:    | 200A    |        |
| Total Size:      | 1946    | MB    | V           | Ran   | ge:    | 200mV   |        |
|                  |         |       | <b>RS23</b> | 2 Out | : Sel: |         |        |
| PT:              | 1:1     |       | V1          | I1    | P1     |         |        |
| CT:              | 1:1     |       | S1          | Q1    | PF     | 1       |        |
| Beep: ON         |         |       | Φ1          | FRE   | Q      |         |        |
|                  |         |       |             |       |        |         |        |
| Year Month       | Date    | Hou   | r Mi        | nute  | Seco   | nd      |        |
| 2010 11          | 13      | 14    | 37          |       | 25     |         |        |

#### 4.5.12 Clamp Type: Legen Sie den Stromzangentyp fest

- A: Drücken Sie die Shift Taste, um in den SETUP-Modus zu gelangen. Hier können Sie mittels ▲ oder ▼zwischen den Standardstromzangen (CP-200, CP-1201, CP-2000, CP-3000) und "Other" (andere Stromzangen) wählen.
- **B:** Wenn sie zwischen den verschiedenen Stromzangentypen wählen, verändert sich der Stromstärkenbereich (A) und der dazu passende Spannungsbereich (V) wird angezeigt.

| screen  | 2 ( 4-5-12 | 2)      |       |       |       |      |         |       |
|---------|------------|---------|-------|-------|-------|------|---------|-------|
| Folder  | Name:      | WTA01   | L     |       |       |      |         | SETUP |
| File Na | me: 3l     | P40100  | 1.XLS |       |       |      |         |       |
| REC Da  | ate: 200   | 08-11-2 | 8 00: | 03:17 |       |      |         |       |
| Sampli  | ng Time:   | 2       |       | Trans | Ref   | :    | 220.0 V |       |
| Delete  | File:      | 0 %     | c     | SDVP  | :     |      | 10%     |       |
| SD For  | mat:       | 0 %     | D     | Decim | nal:  | I    | Basic   |       |
| Use Siz | ze:        | 388 H   | (B    | Clam  | р Ту  | pe:  | CP1201  |       |
| Free Si | ze:        | 1946 N  | 1B    | А     | Ran   | ge:  | 200A    |       |
| Total S | lize:      | 1946 N  | 1B    | V     | Ran   | ge:  | 200mV   |       |
|         |            |         |       | RS232 | 2 Out | Sel: |         |       |
| PT:     |            | 1:1     |       | V1    | I1    | P1   |         |       |
| CT:     |            | 1:1     |       | S1    | Q1    | PF   | 1       |       |
| Beep:   | ON         |         |       | Φ1    | FRE   | Q    |         |       |
|         |            |         |       |       |       |      |         |       |
| Year    | Month      | Date    | Hour  | Mir   | nute  | Seco | nd      |       |
| 2010    | 11         | 13      | 14    | 37    |       | 25   |         |       |

C: Wechseln Sie wie gewohnt wieder durch Betätigung der Shift-Taste in den SHIFT1-Modus, um dort mit ▼in den nächsten Menüunterpunkt ("A Range") zu gelangen.

# 4.5.13 A-Range Setting (Stromstärkenbereichsauswahl)

| screen 1 ( 4-5-1 | 13)        |         |        |           |       |
|------------------|------------|---------|--------|-----------|-------|
| Folder Name:     | WTA01      |         |        | S         | SETUP |
| File Name: 3     | 3P401001.X | (LS     |        | SH        | IFT 1 |
| REC Date: 20     | 008-11-28  | 00:03:1 | 7      |           |       |
| Sampling Time:   | 2          | Tran    | s Ref  | : 220.0 V |       |
| Delete File:     | 0 %        | SDV     | P:     | 10%       |       |
| SD Format:       | 0 %        | Deci    | mal:   | Basic     |       |
| Use Size:        | 388 KB     | Clarr   | пр Тур | e: CP1201 |       |
| Free Size:       | 1946 MB    | Α       | Ran    | ge: 200A  |       |
| Total Size:      | 1946 MB    | V       | Rang   | ge: 200mV |       |
|                  |            | RS23    | 32 Out | Sel:      |       |
| PT:              | 1:1        | V1      | I1     | P1        |       |
| CT:              | 1:1        | S1      | Q1     | PF1       |       |
| Beep: ON         |            | Φ1      | FREC   | Ş         |       |
|                  |            |         |        |           |       |
| Year Month       | Date H     | our Mi  | inute  | Second    |       |
| 2010 11          | 13 14      | 4 37    | 7      | 25        |       |

A: Drücken Sie wieder die Shift-Taste, um in den SETUP-Modus zu gelangen. Hier können Sie mittels ▲ oder ▼ den Stromstärkenbereich zwischen 20 A und 2000 A oder zwischen30 A und 3000 A einstellen: screen 2 (4-5-13)

| SCIECIIZ ( T- | 5-15 )     |              | 52               |
|---------------|------------|--------------|------------------|
| Folder Name   | : WTA01    |              | SETUP            |
| File Name:    | 3P401001.) | XLS          |                  |
| REC Date:     | 2008-11-28 | 00:03:17     |                  |
| Sampling Tin  | ne: 2      | Trans Ref    | : 220.0 V        |
| Delete File:  | 0 %        | SDVP:        | 10%              |
| SD Format:    | 0 %        | Decimal:     | Basic            |
| Use Size:     | 388 KB     | Clamp Typ    | e: CP1201        |
| Free Size:    | 1946 MB    | A Ran        | <b>ige:</b> 200A |
| Total Size:   | 1946 MB    | V Rang       | ge: 200mV        |
|               |            | RS232 Out    | t Sel:           |
| PT:           | 1:1        | V1 I1        | P1               |
| CT:           | 1:1        | S1 Q1        | PF1              |
| Beep: ON      |            | $\Phi 1$ FRE | Q                |
|               |            |              |                  |
| Year Mont     | h Date H   | lour Minute  | Second           |
| 2010 11       | 13 1       | .4 37        | 25               |

• Bei den Stromzangen PCE-PA C1 können 20A, 200A und 1200A eingestellt werden.

• Bei den Rogowskispulen PCE-PA C2 können 30A, 300A und 3000A eingestellt werden.

• Bei den anderen Stromzangen kann 20A, 200A, 2000A, 30A, 300A und 3000A eingestellt werden.

Wenn Sie die Stromzangen verwenden wählen Sie im Menü CP-1201 aus. Sollten Sie die Rogowskispulen nutzen wählen Sie CP-3000.

Achtung: Der eingestellte Wert sollte zu ihrem Stromzangentyp passen.

B: Wechseln Sie wie gewohnt wieder durch Betätigung der Shift-Taste in den SHIFT1-Modus, um dort mit ▼in den nächsten Menüunterpunkt ("V Range") zu gelangen.

#### 4.5.14 V Range Setting (Spannungsbereichsauswahl)

A: Drücken Sie wieder die Shift-Taste, um in den SETUP-Modus zu gelangen. Hier können Sie mittels ▲ oder ▼ den Spannungsbereich zwischen 200mV, 300mV, 500mV, 1V, 2V und 3V auswählen:

| screen 1 (  | screen 1 ( 4-5-14 ) |          |           |        |        |        |  |
|-------------|---------------------|----------|-----------|--------|--------|--------|--|
| Folder Na   | me: WTA             | 01       |           |        |        | SETUP  |  |
| File Name   | : 3P4010            | 01.XLS   |           |        | S      | HIFT 1 |  |
| REC Date:   | 2008-11             | -28 00:0 | )3:17     |        |        |        |  |
| Sampling    | Time:               | 2 1      | Frans Ref | : 2    | 20.0 V |        |  |
| Delete File | : 0                 | % 5      | SDVP:     | 10     | )%     |        |  |
| SD Forma    | : 0                 | % E      | Decimal:  | B      | asic   |        |  |
| Use Size:   | 388                 | KB C     | Clamp Typ | pe: C  | P1201  |        |  |
| Free Size:  | 1946                | SMB A    | A Ran     | nge:   | 200A   |        |  |
| Total Size  | 1946                | б МВ     | / Rai     | nge:   | 200mV  |        |  |
|             |                     | F        | RS232 Ou  | t Sel: |        |        |  |
| PT:         | 1:1                 | ١        | /1 I1     | P1     |        |        |  |
| CT:         | 1:1                 | S        | 51 Q1     | PF1    |        |        |  |
| Beep: O     | N                   | Ć        | D1 FRE    | Q      |        |        |  |
|             |                     |          |           |        |        |        |  |
| Year Mo     | onth Date           | Hour     | Minute    | Secon  | d      |        |  |
| 2010 11     | 13                  | 14       | 37        | 25     |        |        |  |

• Diese Funktion ist nur für "Other" verfügbar.

 Der Spannungsbereichswert f
ür CP-200, PCE-PA CA 1, PCE-PA CA 2 und CP-3000 wird automatisch auf 200 mV eingestellt und kann nicht ver
ändert werden

| screen 2 ( 4 | screen 2 ( 4-5-14 ) |          |            |         |       |  |
|--------------|---------------------|----------|------------|---------|-------|--|
| Folder Nam   | e: WTA01            |          |            |         | SETUP |  |
| File Name:   | 3P401001            | .XLS     |            |         |       |  |
| REC Date:    | 2008-11-28          | 00:03:17 | 7          |         |       |  |
| Sampling Ti  | ime: 2              | Trans    | s Ref :    | 220.0 V |       |  |
| Delete File: | 0 %                 | SDVF     | <b>'</b> : | 10%     |       |  |
| SD Format:   | 0 %                 | Decir    | mal:       | Basic   |       |  |
| Use Size:    | 388 K               | B Clam   | p Type:    | CP1201  |       |  |
| Free Size:   | 1946 M              | B A      | Range:     | 200A    |       |  |
| Total Size:  | 1946 M              | B V      | Range      | 200mV   |       |  |
|              |                     | RS23     | 2 Out Se   | el:     |       |  |
| PT:          | 1:1                 | V1       | I1         | P1      |       |  |
| CT:          | 1:1                 | S1       | Q1         | PF1     |       |  |
| Beep: ON     |                     | Φ1       | FREQ       |         |       |  |
|              |                     |          |            |         |       |  |
| Year Mon     | th Date             | Hour Mi  | nute Se    | econd   |       |  |
| 2010 11      | 13                  | 14 37    | 25         | 5       |       |  |

B: Wechseln Sie wie wieder durch Betätigung der Shift-Taste in den SHIFT1-Modus, um dort mit ▼in den nächsten Menüunterpunkt ("RS232 OUT SEL") zu gelangen.

# 4.5.15 RS232 Out Sel (RS232 Ausgabeauswahl)

| screen 1 ( 4-5-15 ) |               |               |           |  |  |
|---------------------|---------------|---------------|-----------|--|--|
| Folder Name:        | WTA01         |               | SETUP     |  |  |
| File Name:          | 3P401001.XLS  | 5             | SHIFT 1   |  |  |
| REC Date:           | 2008-11-28 00 | 0:03:17       |           |  |  |
| Sampling Tim        | ne: 2         | Trans Ref     | : 220.0 V |  |  |
| Delete File:        | 0 %           | SDVP:         | 10%       |  |  |
| SD Format:          | 0 %           | Decimal:      | Basic     |  |  |
| Use Size:           | 388 KB        | Clamp Type    | e: CP1201 |  |  |
| Free Size:          | 1946 MB       | A Rang        | ge: 200A  |  |  |
| Total Size:         | 1946 MB       | V Rang        | ge: 200mV |  |  |
|                     |               | RS232 Ou      | ıt Sel:   |  |  |
| PT:                 | 1:1           | V1 I1         | P1        |  |  |
| CT:                 | 1:1           | S1 Q1         | PF1       |  |  |
| Beep: ON            |               | $\Phi 1$ FREC | Ş         |  |  |
|                     |               |               |           |  |  |
| Year Month          | n Date Hou    | ır Minute     | Second    |  |  |
| 2010 11             | 13 14         | 37            | 25        |  |  |

A: Wenn Sie die Shift-Taste für mindestens zwei Sekunden gedrückt halten, erscheint:

| screen | 2 ( 4-5-15 )    |                |               |
|--------|-----------------|----------------|---------------|
| RS2    | <b>32 OUTPU</b> | T SELECT       |               |
|        |                 |                |               |
| 1.     | V12             | 12. P3         | 23. PF2       |
| 2.     | V23             | 13. ΡΣ         | 24. PF3       |
| 3.     | V31             | 14. <b>S1</b>  | 25. PFΣ       |
| 4.     | V1              | 15. S2         | 26. PFH       |
| 5.     | V2              | 16. S3         | 27. <b>Φ1</b> |
| 6.     | V3              | 17. SΣ         | 28. Φ2        |
| 7.     | I1              | 18. <b>Q1</b>  | 29. Φ3        |
| 8.     | I2              | 19. Q2         | 30. WH        |
| 9.     | I3              | 20. Q3         | 31. SH        |
| 10.    | P1              | 21. <u>QΣ</u>  | 32. <u>QH</u> |
| 11.    | P2              | 22. <b>PF1</b> | 33. FREQ      |
|        |                 |                |               |
|        |                 |                |               |
|        |                 |                |               |

Hier können Sie mit ▲ oder ▼zum gewünschten Punkt navigieren. Bis zu neun Punkte können ausgewählt werden. Betätigen Sie dazu die Setup-Taste. Der ausgewählte Punkt wird dann weiß hervorgehoben:

| screen | 3 ( 4- | -5-15)        |      |    |       |  |
|--------|--------|---------------|------|----|-------|--|
| RS2    | 32     | <b>OUTPUT</b> | SELE | СТ |       |  |
|        |        |               |      |    |       |  |
| 34.    | H01    | 45.           | H12  | 56 | 5 H23 |  |
| 35.    | H02    | 46.           | H13  | 57 | 7 H24 |  |
| 36.    | H03    | 47.           | H14  | 58 | B H25 |  |
| 37.    | H04    | 48.           | H15  | 59 | H26   |  |
| 38.    | H05    | 49.           | H16  | 60 | ) H27 |  |
| 39.    | H06    | 50.           | H17  | 61 | H28   |  |
| 40.    | H07    | 51            | H18  | 62 | 2 H29 |  |
| 41.    | H08    | 52            | H19  | 63 | B H30 |  |
| 42.    | H09    | 53.           | H20  | 64 | H31   |  |
| 43.    | H11    | 54.           | H21  | 65 | 5 H32 |  |
| 44.    | H01    | 55.           | H22  | 66 | 5 H33 |  |
|        |        |               |      |    |       |  |
|        |        |               |      |    |       |  |
|        |        |               |      |    |       |  |

Durch Betätigung der Shift-Taste können Sie eine Seite weiterspringen:

| Screen                       | ( 4-5-15 )        |                   |    |       |
|------------------------------|-------------------|-------------------|----|-------|
| <b>RS23</b>                  | <b>32 OUTF</b>    | <b>PUT SELECT</b> |    |       |
|                              |                   |                   |    |       |
| 67.                          | 134               | 78. H45           | 89 | Φ V12 |
| 68. H                        | 135               | 79. H46           | 90 | Φ V23 |
| 69. H                        | 136               | 80 H47            | 91 | Φ V31 |
| 70. H                        | 137               | 81. H48           | 92 | Φ V1  |
| 71. H                        | 138               | 82. H49           | 93 | Φ V2  |
| 72. H                        | 139               | 83. H50           | 94 | Φ V3  |
| 73. H                        | 140               | 84. THD           | 95 | Φ A1  |
| 74. H                        | 141               | 85. Vpp           | 96 | Φ A2  |
| 75. H                        | 142               | 86. CFV           | 97 | Φ Α3  |
| 76. H                        | 143               | 87. App           | 98 | AveV  |
| 77. H                        | 144               | 88 CFA            | 99 | AveA  |
|                              |                   |                   |    |       |
|                              |                   |                   |    |       |
| coroop F                     | (/ E 1 E )        |                   |    |       |
| DCD                          |                   |                   |    |       |
| K523                         | SZ UUTF           | UI SELECI         |    |       |
| 100                          |                   |                   |    |       |
| 100                          | vn                |                   |    |       |
| 101.                         | An                |                   |    |       |
| 102.                         |                   |                   |    |       |
| 103.                         | VUR               |                   |    |       |
| 104.                         | VdO               |                   |    |       |
| 105.                         | dA                |                   |    |       |
| 1116                         | uA                |                   |    |       |
| 105.                         |                   |                   |    |       |
| 106.<br>107.                 | AUR               |                   |    |       |
| 106.<br>107.<br>108.         | AUR<br>Ad0<br>Ad2 |                   |    |       |
| 106.<br>107.<br>108.<br>109. | AUR<br>Ad0<br>Ad2 |                   |    |       |
| 106.<br>107.<br>108.<br>109. | AUR<br>Ad0<br>Ad2 |                   |    |       |
| 106.<br>107.<br>108.<br>109. | AUR<br>Ad0<br>Ad2 |                   |    |       |

C: Wenn neun Punkte ausgewählt sind, erschein unten links im Bildschirm das Symbol "FULL":

| screen 6 ( | 4-5-15) |           |     |      |
|------------|---------|-----------|-----|------|
| RS232      | OUTPUT  | SELECT    |     |      |
|            |         |           |     |      |
| 1. V1      | 2 12.   | P3        | 23. | PF2  |
| 2. V2      | 3 13.   | ΡΣ        | 24. | PF3  |
| 3. V3      | 1 14.   | <b>S1</b> | 25. | PFΣ  |
| 4. V1      | 15.     | S2        | 26. | PFH  |
| 5. V2      | 16.     | S3        | 27. | Φ1   |
| 6. V3      | 17.     | SΣ        | 28. | Φ2   |
| 7. I1      | 18.     | Q1        | 29. | Φ3   |
| 8. I2      | 19.     | Q2        | 30. | WH   |
| 9. I3      | 20.     | Q3        | 31. | SH   |
| 10. P1     | . 21.   | QΣ        | 32. | QH   |
| 11. P2     | 22.     | PF1       | 33. | FREQ |
|            |         |           |     |      |
|            |         |           |     | FULL |

- **D:** Wenn Sie alle gewünschten Punkte ausgewählt haben, drücken Sie die Shift-Taste für mindestens zwei Sekunden lang. Im Anschluss werden alle ausgewählten Punkte gleichzeitig angezeigt:
- E: Drücken Sie dann ▼, um zum nächsten Menüunterpunkt ("Year") zu gelangen.

|              |               |               | 10        |          |
|--------------|---------------|---------------|-----------|----------|
| Folder Name: | WTA01         |               | SETUP     |          |
| File Name:   | 3P401001.XLS  | 5             | SHIFT 1   |          |
| REC Date:    | 2008-11-28 00 | :03:17        |           |          |
| Sampling Tim | e: 2          | Trans Ref     | : 220.0 V | screen 1 |
| Delete File: | 0 %           | SDVP:         | 10%       | (4-5-16) |
| SD Format:   | 0 %           | Decimal:      | Basic     |          |
| Use Size:    | 388 KB        | Clamp Typ     | e: CP1201 |          |
| Free Size:   | 1946 MB       | A Rang        | ge: 200A  |          |
| Total Size:  | 1946 MB       | V Rang        | ge: 200mV |          |
|              |               | RS232 Out     | Sel:      |          |
| PT:          | 1:1           | V1 I1         | P1        |          |
| CT:          | 1:1           | S1 Q1         | PF1       |          |
| Beep: ON     |               | $\Phi 1$ FREG | Ç         |          |
|              |               |               |           |          |
| Year Month   | Date Hou      | r Minute      | Second    |          |
| 2010 11      | 13 14         | 37            | 25        |          |

#### 4.5.16 Year/Month/Date/Hour/Minute/Second Setting (Datum und Uhrzeit)

A: Drücken Sie wieder die Shift-Taste, um in den SETUP-Modus zu gelangen. Hier können Sie mittels ▲ oder ▼ die Jahreszahl verändern:

|               |               |              |           | -          |
|---------------|---------------|--------------|-----------|------------|
| Folder Name:  | WTA01         |              | SETUP     |            |
| File Name:    | 3P401001.XLS  |              |           |            |
| REC Date: 2   | 2008-11-28 00 | :03:17       |           |            |
| Sampling Time | 2             | Trans Ref    | : 220.0 V | screen 2   |
| Delete File:  | 0 %           | SDVP :       | 10%       | ( 4-5-16 ) |
| SD Format:    | 0 %           | Decimal:     | Basic     |            |
| Use Size:     | 388 KB        | Clamp Typ    | e: CP1201 |            |
| Free Size:    | 1946 MB       | A Ran        | ge: 200A  |            |
| Total Size:   | 1946 MB       | V Ran        | ge: 200mV |            |
|               |               | RS232 Out    | t Sel:    |            |
| PT:           | 1:1           | V1 I1        | P1        |            |
| CT:           | 1:1           | S1 Q1        | PF1       |            |
| Beep: ON      |               | $\Phi 1$ FRE | Q         |            |
|               |               |              |           |            |
| Year Month    | Date Hou      | r Minute     | Second    |            |
| 2010 11       | 13 14         | 37           | 25        |            |

**B:** Durch die Shift-Taste gelangen Sie zurück in das SHIFT1-Menü. Dort können Sie zwischen "Month", "Date", "Hour", "Minute" und "Second" hin- und her scrollen. Verfahren Sie bei den einzelnen Punkten genauso wie bei "Year".

#### 4.5.17 EXIT

Drücken Sie die Exit-Taste, wenn alle Einstellungen vorgenommen sind

#### 4.5.18 Beschreibungen über die SD-Speicherkarte

- A: Use Size: Zeigt an, wie viel Speicherplatz belegt ist.
- **B:** Free Size: Zeigt den freien Speicherplatz an.
- C: Total Size: Zeigt den insgesamt verfügbaren Speicherplatz an.
- **D:** Typische SD- und SDHC-Karten können bei diesem Instrumentverwendet werden: Mindesspeicherplatz beträgt jedoch 32 MB.

## 5 Messvorgänge

#### 5.1 1Φ 2W (einphasig mit zwei Leitern)

1Φ2W

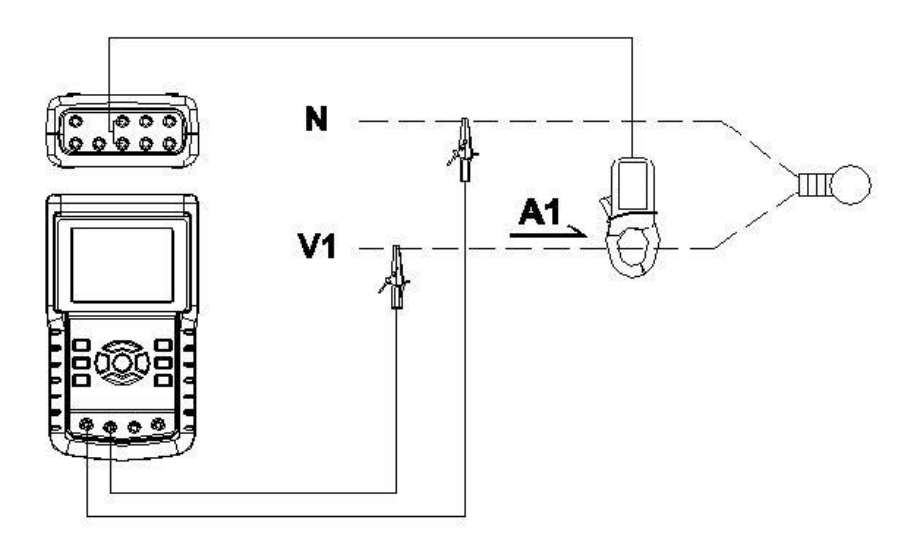

 Schalten Sie das Gerät über die Power-Taste an und drücken Sie 1Φ 3Φ, bis 1 Φ2W unten links im Display erscheint

| screen 2 ( 5-1 )  |              |       |
|-------------------|--------------|-------|
| V1: 0.0 V         |              |       |
| A 1 : 0.00 A      |              |       |
|                   |              |       |
| P 1 : - 0.000KW   | PF1 : - 0.00 |       |
| S 1 : 0.000KVA    | PFH : 0.00   |       |
| Q 1 : - 0.000KVAR | Φ 1 : - 0.0° |       |
|                   |              |       |
| WH: 0.000KWH      |              |       |
| S H : 0.000KVAH   |              |       |
| Q H : 0.000KVARH  | FREQ : 50.1  | Hz    |
| 200<br>           |              |       |
|                   |              |       |
|                   |              |       |
|                   |              |       |
| CP1201            |              |       |
| 20A 1Φ2W S        | EC: 2 CT: 1  | PT: 1 |

- 2) Verbinden Sie die Netzspannung L1-, mit dem V1-Anschluss und Vn (neutral) mit dem N-Anschluss vom Gerät.
- 3) Platzieren Sie den Leiter der Strommesszange PCE-PA C1 (A1) mit A1 (siehe oben).
- 4) Verbinden Sie den Ausgang der Strommesszange PCE-PA C1 (A1) mit dem A1-Anschluss vom Gerät.
- 5) Die zugehörigen Messfaktoren erscheinen auf dem Display. Bei Unklarheiten, lesen Sie den Anhang 1.

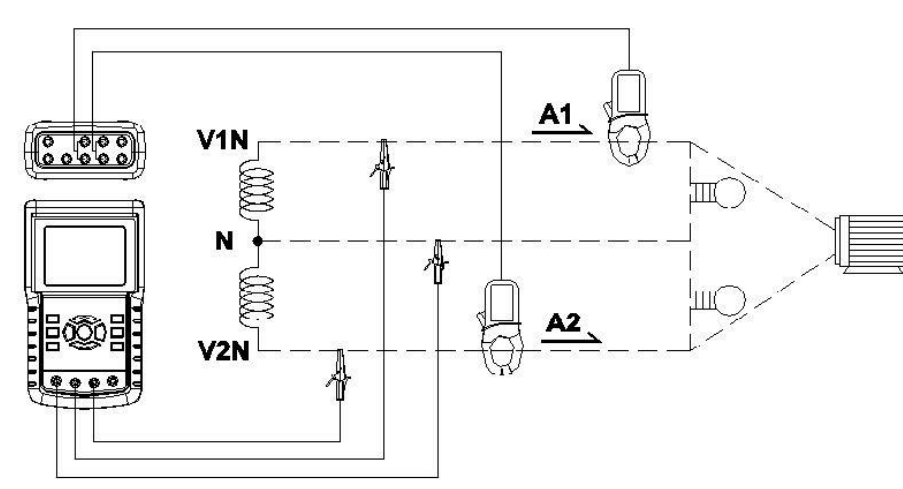

#### 5.2 10 3W (einphasig mit drei Leitern)

1) Schalten Sie das Gerät über die Power-Taste an und drücken Sie 1Φ 3Φ, bis 1 Φ3W unten links im Display erscheint:

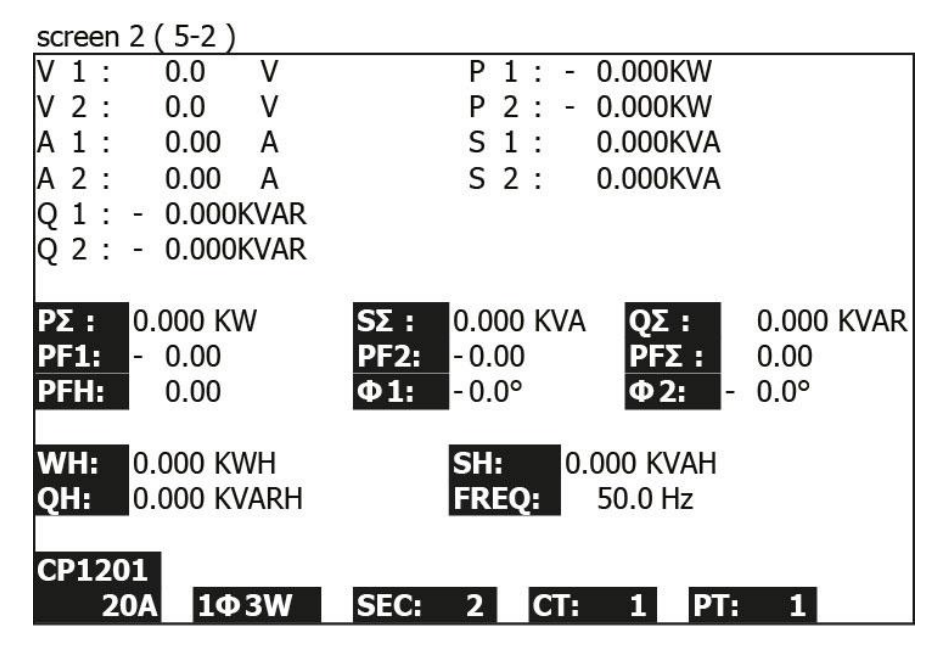

- 2) Verbinden Sie die Netzspannungen L1- und L2-, mit den V1-, V2- Anschlüssen und Vn(neutral) mit dem N-Anschluss vom Gerät.
- 3) Platzieren Sie die Leiter der Strommesszangen PCE-PA C1(A1) und PCE-PA C1 (A2) an A1 und A2 (siehe oben).
- 4) Verbinden Sie die Ausgänge der Strommesszangen PCE-PA C1 (A1) und PCE-PA C1 (A2) mit den A1- und A2- Anschlüssen vom Gerät
- 5) Die zugehörigen Messfaktoren erscheinen auf dem Display. Bei Unklarheiten, lesen Sie den Anhang 1.

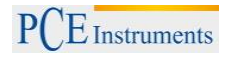

# 5.3 3Φ 3W (dreiphasig mit drei Leitern) 3Φ3W

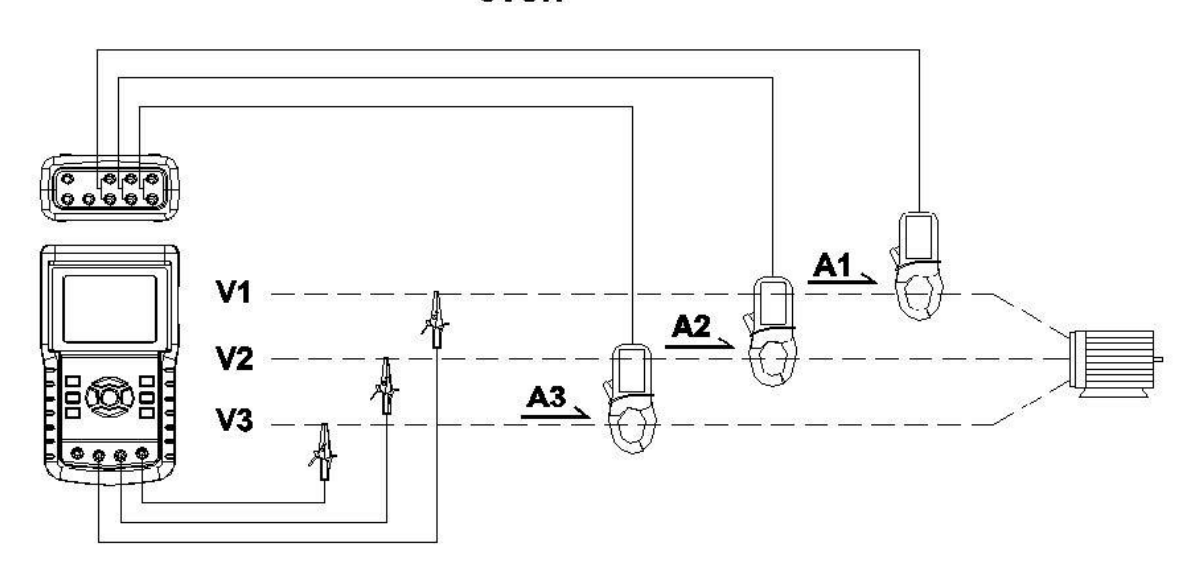

1) Schalten Sie das Gerät über die Power-Taste an und drücken Sie 1Φ 3Φ, bis 3 Φ3W unten links im Display erscheint:

| scree | n 2 ( | (5-3)   |      |                      |
|-------|-------|---------|------|----------------------|
| V 1 2 | 2 :   | 0.0     | V    | A 1 : 0.00 A         |
| V 2 3 | 3 :   | 0.0     | V    | A 2 : 0.00 A         |
| V 3 : | 1:    | 0.0     | V    | A 3 : 0.00 A         |
| ΡΣ :  | -     | 0.000 k | Ŵ    |                      |
| SΣ:   |       | 0.000 k | (VA  |                      |
| QΣ:   |       | 0.000 k | (VAR |                      |
| PFΣ : |       | 0.00    |      | P F H : 0.00         |
| WH:   | 0.    | 000 KW  | Ή    | SH: 0.000 KVAH       |
| QH:   | 0.    | 000 KVA | ARH  | <b>FREQ:</b> 50.0 Hz |
|       |       |         |      |                      |
| CP12  | 201   | 20.2    |      | SEC: 2 CT. 1 DT. 1   |
|       | 20A   | 343     |      | SEC: 2 CI: 1 PI: 1   |

- 2) Verbinden Sie die Netzspannungen L1, L2 und L2 mit den V1-, V2- und V3-Anschlüssen vom Gerät.
- 3) Platzieren Sie die Leiter der Strommesszangen PCE-PA C1(A1). PCE-PA C1 (A2) und PCE-PA C1 (A3) an A1, A2 und A3 (siehe oben).
- 4) Verbinden Sie die Ausgänge der Strommesszangen PCE-PA C1 (A1), PCE-PA C1 (A2), PCE-PA C1 (A3) mit den A1-, A2- und A3-Anschlüssen vom Gerät
- 5) Die zugehörigen Messfaktoren erscheinen auf dem Display. Bei Unklarheiten, lesen Sie den Anhang 1.

#### 5.4 30 4W (dreiphasig mit vier Leitern)

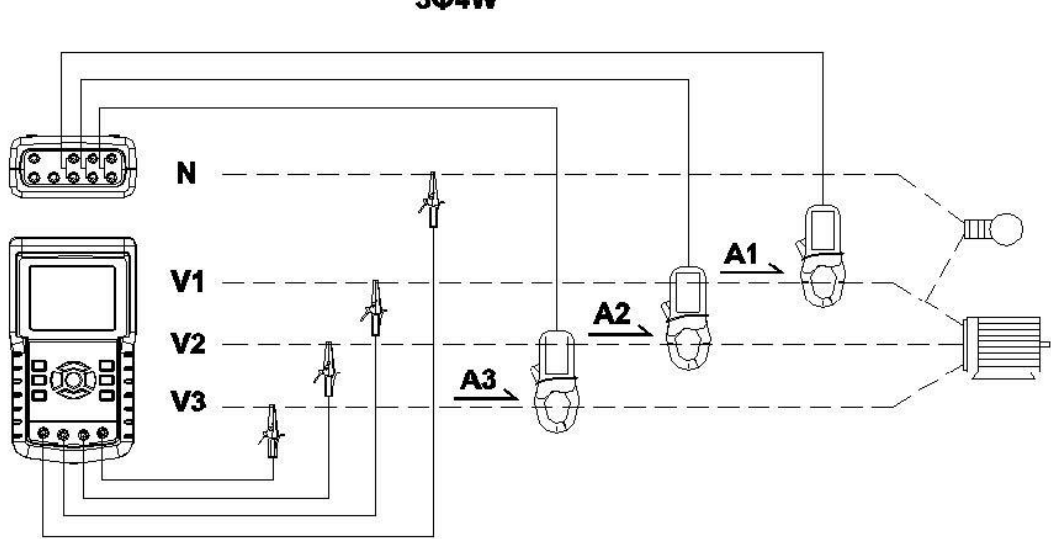

1) Schalten Sie das Gerät über die Power-Taste an und drücken Sie 1Φ 3Φ, bis 3 Φ4W unten links im Display erscheint:

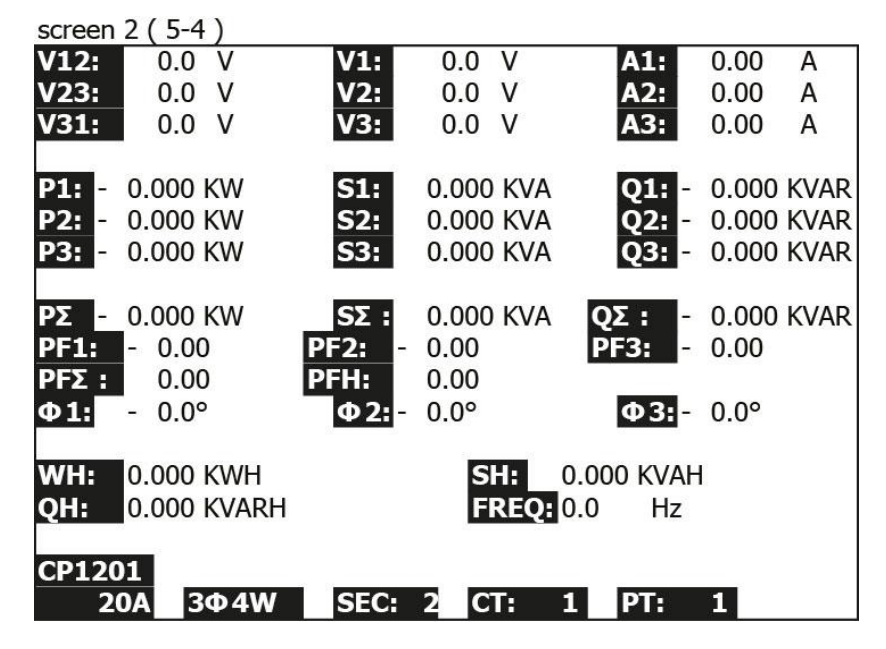

- 2) Verbinden Sie die Netzspannungen L1, L2 und L2 mit den V1-, V2- und V3-Anschlüssen und Vn mit dem N-Anschluss vom Gerät.
- 3) Platzieren Sie die Leiter der Strommesszangen PCE-PA C1(A1). PCE-PA C1 (A2) und PCE-PA C1 (A3) an A1, A2 und A3 (siehe oben).
- 4) Verbinden Sie die Ausgänge der Strommesszangen PCE-PA C1 (A1), PCE-PA C1 (A2), PCE-PA C1 (A3) mit den A1, A2 und A3 Anschlüssen vom Gerät
- 5) Die zugehörigen Messfaktoren erscheinen auf dem Display. Bei Unklarheiten, lesen Sie den Anhang 1.

#### 5.5 CT und PT Messung

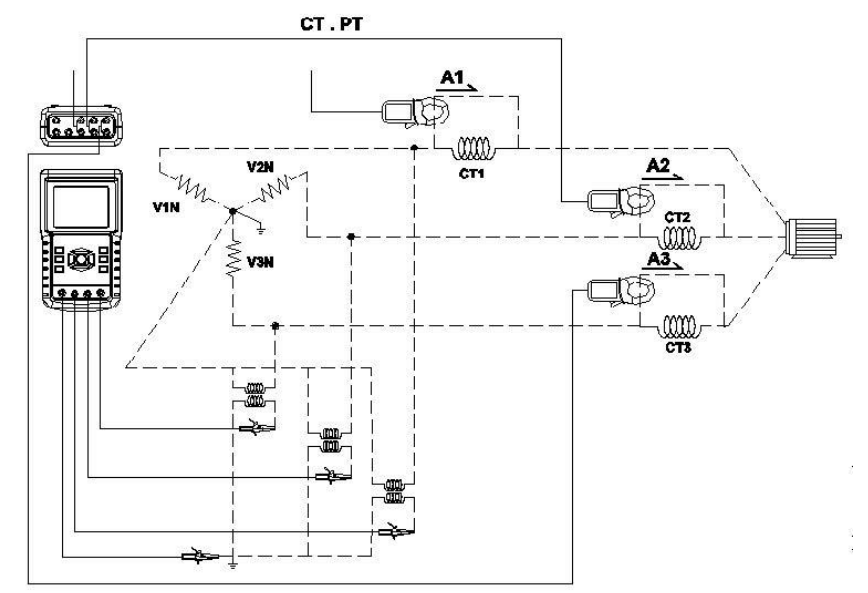

 Schalten Sie das Gerät über die Power-Taste an und drücken Sie 1Φ 3Φ, bis 3 Φ4W unten links im Display erscheint:

| screen       | 2 (5-5)      | 1.0         |       |                 |         |       |      |
|--------------|--------------|-------------|-------|-----------------|---------|-------|------|
| V12:         | 0.0 V        | V1:         | 0.0   | V               | A1:     | 0.00  | А    |
| V23:         | 0.0 V        | V2:         | 0.0   | V               | A2:     | 0.00  | А    |
| V31:         | 0.0 V        | V3:         | 0.0   | V               | A3:     | 0.00  | А    |
| P1: -        | 0.000 KW     | S1:         | 0.000 | KVA             | Q1: -   | 0.000 | KVAR |
| P2: -        | 0.000 KW     | S2:         | 0.000 | KVA             | Q2: -   | 0.000 | KVAR |
| <b>P3:</b> - | 0.000 KW     | S3:         | 0.000 | KVA             | Q3: -   | 0.000 | KVAR |
| ΡΣ -         | 0.000 KW     | <b>SΣ</b> : | 0.000 | KVA Q           | Σ: -    | 0.000 | KVAR |
| PF1:         | - 0.00       | PF2: -      | 0.00  | Р               | F3: -   | 0.00  |      |
| PFΣ:         | 0.00         | PFH:        | 0.00  |                 |         |       |      |
| Φ1:          | - 0.0°       | Φ2:-        | 0.0°  |                 | Φ3:-    | 0.0°  |      |
| WH:          | 0.000 KWH    |             | S     | <b>H:</b> 0.00  | )0 KVAH |       |      |
| QH:          | 0.000 KVARH  |             | F     | <b>REQ:</b> 0.0 | Hz      |       |      |
| CP120<br>20  | 1<br>)А 3Ф4W | SEC:        | 2 C   | Г: 1            | PT:     | 1     |      |

- 2) Verbinden Sie die Netzspannungen L1, L2 und L2 mit den V1, V2 und V3 Anschlüssen und Vn mit dem N Anschluss vom Gerät.
- 3) Platzieren Sie die Leiter der Strommesszangen PCE-PA C1(A1). PCE-PA C1 (A2) und PCE-PA C1 (A3) an A1, A2 und A3 (siehe oben).
- 4) Verbinden Sie die Ausgänge der Strommesszangen PCE-PA C1 (A1), PCE-PA C1 (A2), PCE-PA C1 (A3) mit den A1, A2 und A3 Anschlüssen vom Gerät
- 5) Die zugehörigen Messfaktoren erscheinen auf dem Display. Bei Unklarheiten, lesen Sie den Anhang 1.

#### 5.6 Nullpunktkorrektur für Wattstunden

Wenn Sie die "Exit-Taste länger als 6 Sekunden gedrückt halten, werden die Messwerte von "WH", "SH" und "QH" auf null zurückgesetzt.

#### 5.7 Oberwellenanalyse

1) Betätigen Sie die Taste für Oberwellenanalyse (3-25, Figur 1).

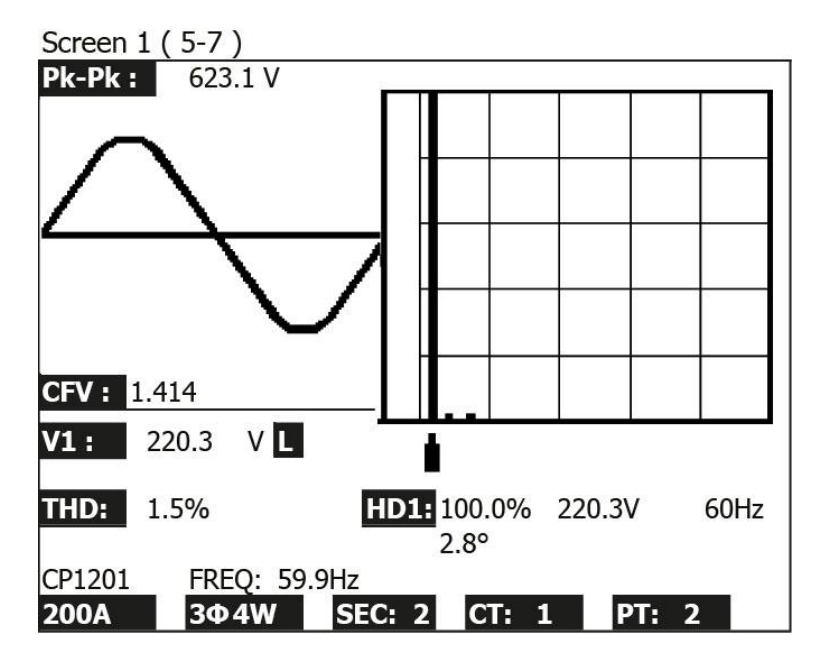

2) Betätigen Sie nun die V/A 1,2,3-Taste (3-27, Figur 1)

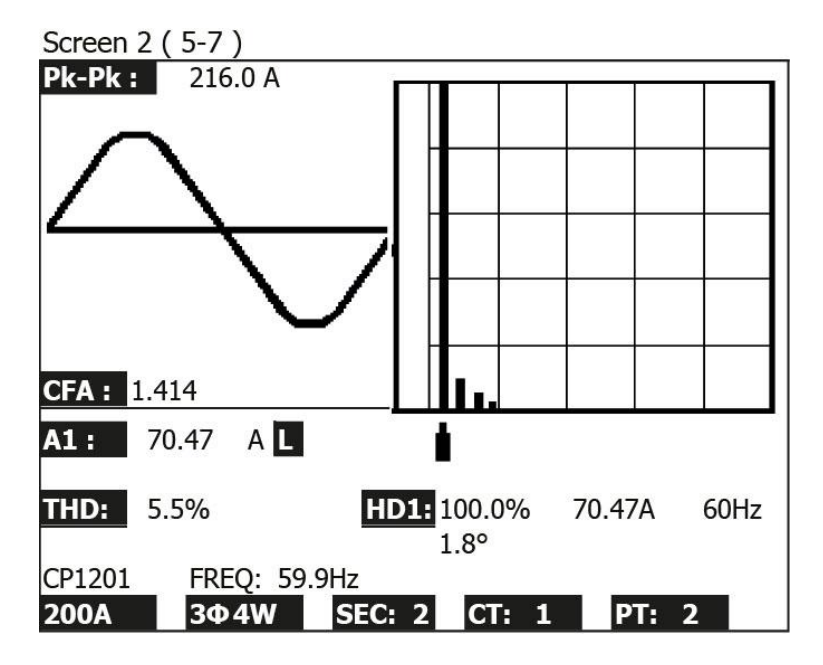

 Sollte die Welle Verzerrungen aufweisen, drücken Sie die V/A-Bereichstaste f
ür Oberwellenanalyse (3-28, Figur 1) um zu VH oder AH zu wechseln. Screen 3 (5-7)

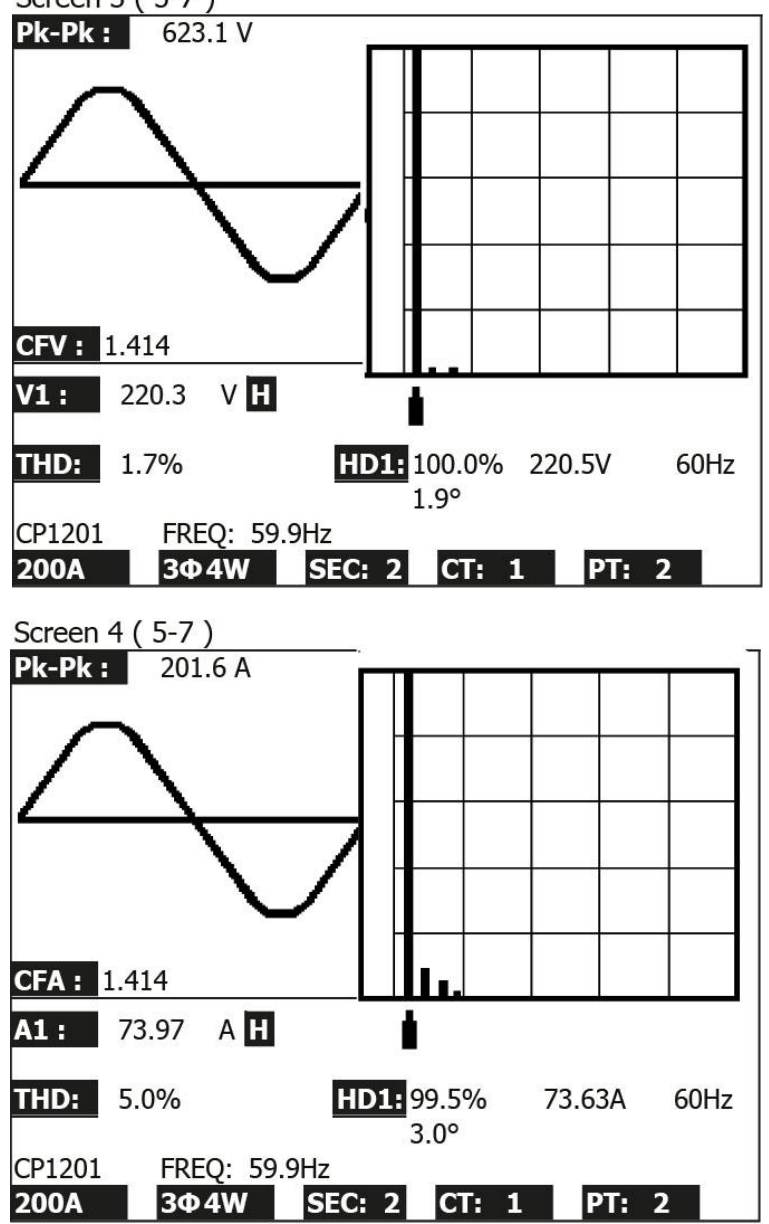

4) Drücken Sie die rechte (3-26, Figur 1) oder linke (3-24, Figur 1) Taste für Oberwellenanalyse, um Spannung oder Stromstärke mit Oberwelle anzuzeigen.

#### 5.8 Graphisches Phasendiagramm

1) Betätigen Sie die Phasendiagramm-Taste:

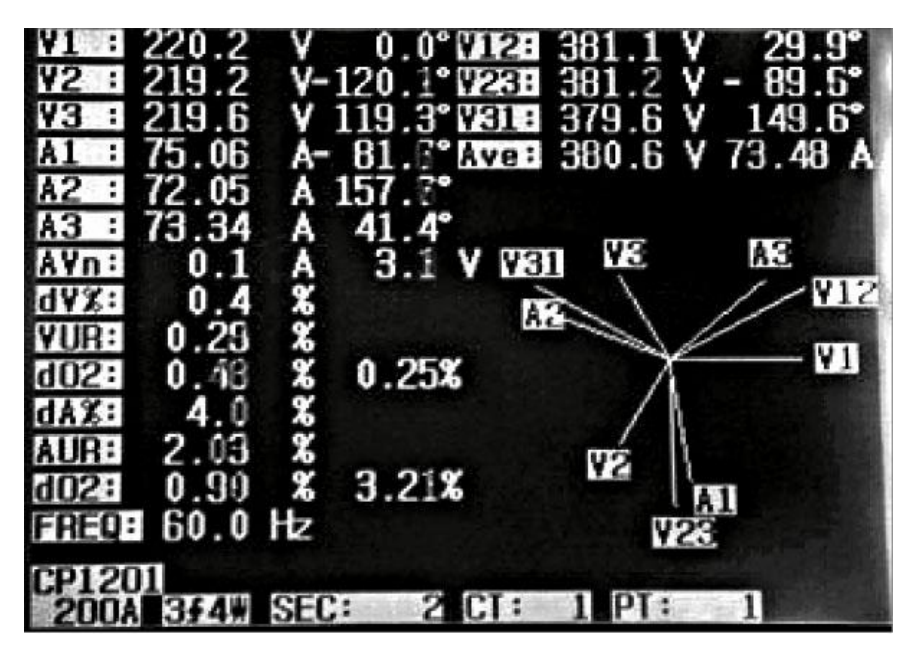

- 2) Beschreibung des Phasendiagramms
  - a. V1, V2, V3 :

Phasenspannungen im Phasendiagramm in Bezug auf V1.

A1, A2, A3 :

Netzstrom im Phasendiagramm in Bezug auf A1.

b. AVE:

Durchschnitt der Netzspannungen V12, V23 und V31 und Netzstromstärken A1, A2 und A3

- c. AVn: Berechnete Spannung und Stromstärke des Nullleiters in Bezug auf die Masse.
- dV%: Delta Spannungsschwankung in % (Max. (V1, V2, V3) – Min. (V1, V2, V3))/ Min. (V1, V2, V3) \* 100%
- e. e.VUR: Asymmetrie der Spannung
- f. do2 (do, d2):
   do: Nullsystem-Asymmetrie (%) von Spannung oder Stromstärke
   d2: Gegensystem-Asymmetrie (%) von Spannung oder Stromstärke
- g. g.dA%:
   Delta Stromstärkenspannung in % (Max. (A1, A2, A3) – Min. (A1, A2, A3))/ Min. (A1, A2, A3) \* 100%
- h. AUR: Asymmetrie der Stromstärke

PCE Instruments

#### 5.9 Strom-/Spannungskurve

1) Betätigen Sie zuerst die Strom-/Spannungskurventaste (3-31, Figur 1), um in den Spannungs-Wellenform Bildschirm zu gelangen:

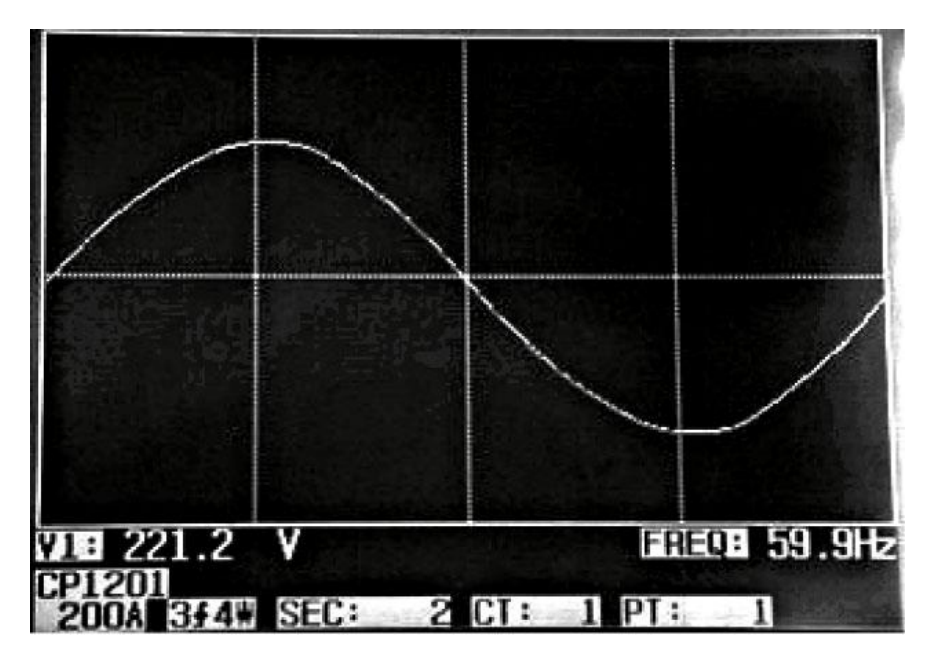

- 2) Wenn sie 1Ф 3Ф drücken, können Sie zwischen V1, V2 und V3 wechseln.
- 3) Betätigen Sie noch einmal die Strom-/Spannungskurventaste, um in Stromstärken-Wellenform Bildschirm zu gelangen:

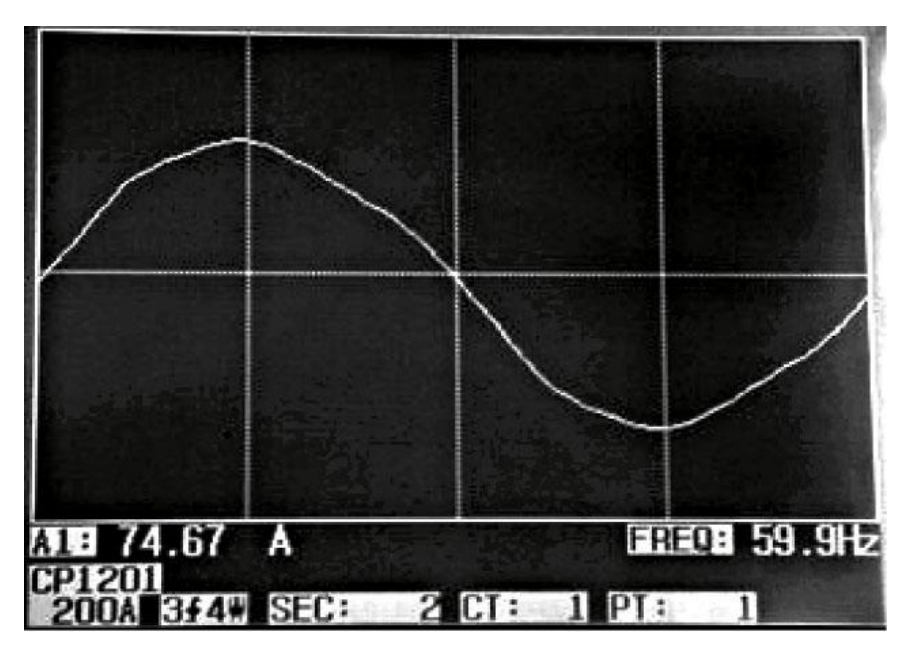

- 4) Wenn sie 1Ф 3Ф drücken, können Sie zwischen A1, A2 und A3 wechseln.
- 5) Betätigen Sie noch einmal die Strom-/Spannungskurventaste, um in Spannungs-/Stromstärken-Wellenform Bildschirm zu gelangen:

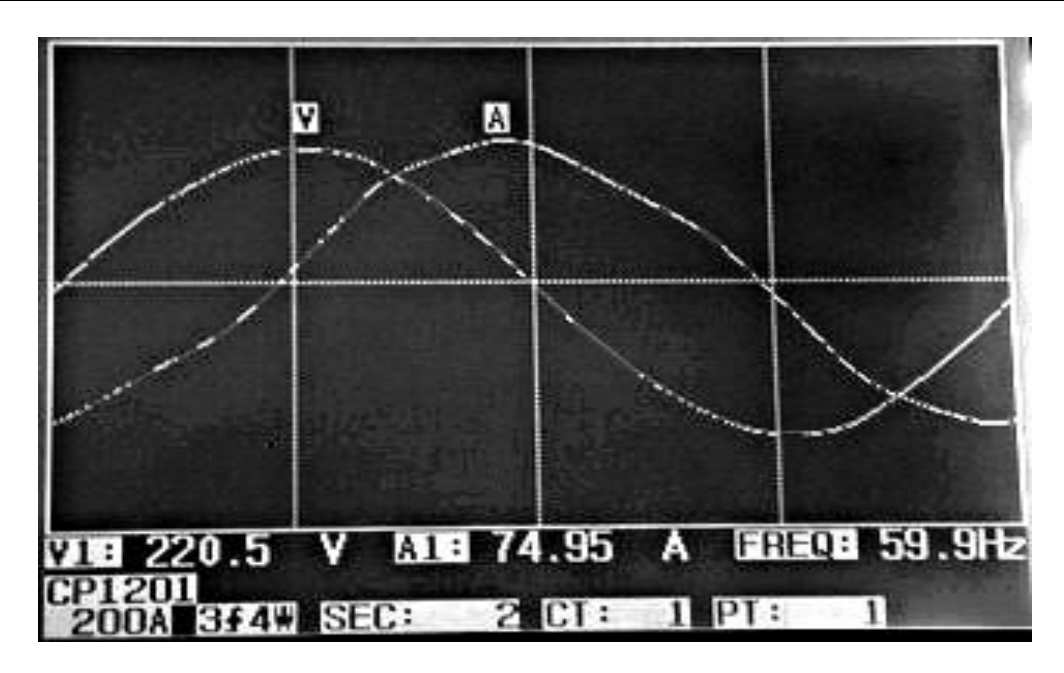

6) Wenn sie 1Φ 3Φ drücken, können Sie zwischen V1/A1, V2/A2 und V3/A3 wechseln.

#### 5.10 Transientenerfassung

- 1) Wenn Sie vorhaben eine Transientenmessung durchzuführen, so müssen Sie zuerst den Transienten-Spannungslevel einstellen. Beachten Sie hierzu bitte Kapitel 4-5-9 und 4-5-10.
- Betätigen Sie die Transientenerfassungs-Taste (3-32, Figur 1), was Sie in den Transientenerfassungsbildschirm führt. Stecken Sie nun die SD-Karte in den Kartenslot und drücken Sie die REC-Taste (3-9, Figur 1):

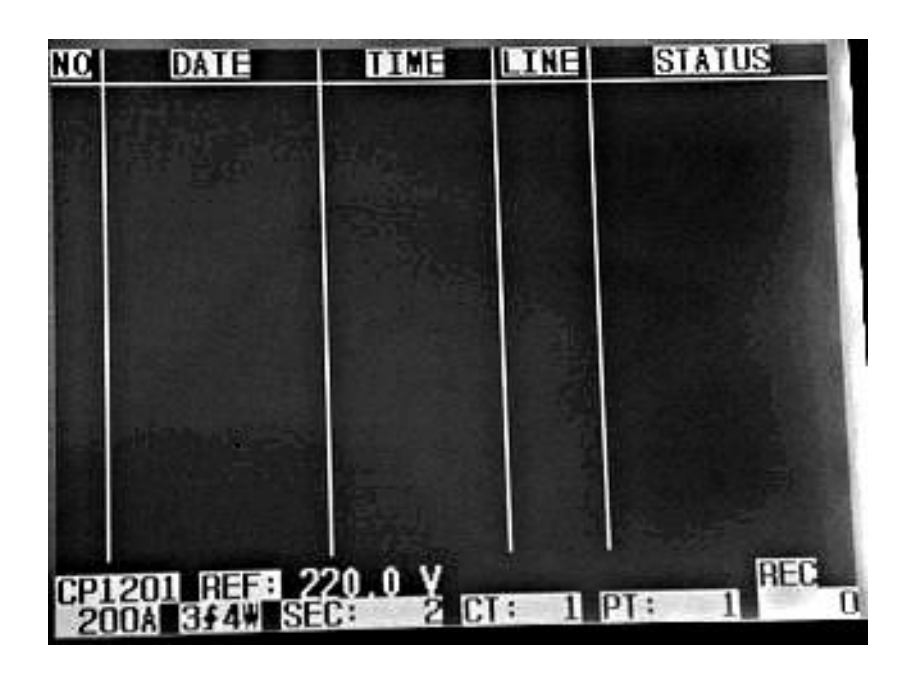

#### 3) **Definition**:

- a. SWELL: Vrms > (Vref + (Vref\*SDVP%))
- b. DIP
  Vrms < (Vref (Vref \*SDVP%))</pre>
- c. OUTAGE Vrms < 30 V bis 40 V.
- d. Line item:
  - $\circ~$  V ist der Code, der anzeigt, dass alle Phasen aufgefallen sind.
  - $\circ$   $\,$  V1, V2, V3 sind die Codes für jede einzelne Phase:

| NC  | DATE        | DELE     | LINE   | STATUS     |
|-----|-------------|----------|--------|------------|
| 1   | 2011-03-01  | 10:12:09 | ٧3     | DIP-OUTAGE |
| 2   | 2011-03-01  | 10:12:10 | ¥З     | DIP-OUTAGE |
| 3   | 2011-03-01  | 10:13:21 | ٧1     | SWELL      |
| 4   | 2011-03-01  | 10:13:21 | Y      | DIP        |
| 5   | 2011-03-01  | 10:13:22 | ¥      | DIP-OUTAGE |
| 6   | 2011-03-01  | 10:13:30 | Y      | DIP-OUTAGE |
| 7   | 2011-03-01  | 10:13:41 | ٧2     | DIP        |
| 8   | 2011-03-01  | 10:13:41 | ¥2     | DIP-OUTAGE |
| 9   | 2011-03-01  | 10:13:43 | ¥2     | SWELL      |
|     |             |          |        |            |
|     |             |          |        |            |
|     |             |          |        |            |
|     |             |          |        |            |
|     |             | 0 0 1    |        | DEC        |
| CPI |             |          | : 1    | PT: 1      |
| 20  | DOA 344W SE | C: 2 CT  | : 3951 | PT: 1      |

**Anmerkung:** Wenn Sie  $1\Phi$   $3\Phi$  drücken, können Sie nacheinander zwischen 1P2W, 1P3W, 3P3W und 3P4W wechseln.

- 4) Drücken Sie die REC-Taste, um die Transientenmessung wieder zu beenden.
- 5) Der Bildschirm kann 13 Transienten-Ereignisse zeigen. Eine Datei kann 99 davon speichern. Wenn die Zahl 13 überschritten ist, können Sie mittels ▲ oder ▼ mehr Ereignisse anzeigen. Wenn die Zahl 13 jedoch nicht erreicht ist, sind ▲ oder ▼ deaktiviert.

PCE Instruments

# 5.11 Datenloggerfunktion

A: Drücken Sie die REC-Taste einmal, um die Datenloggerfunktion zu aktivieren

1) Wenn unten rechts im Display "Change Card" angezeigt wird, ist der Speicher voll oder etwas stimmt mit der SD-Speicherkarte nicht.

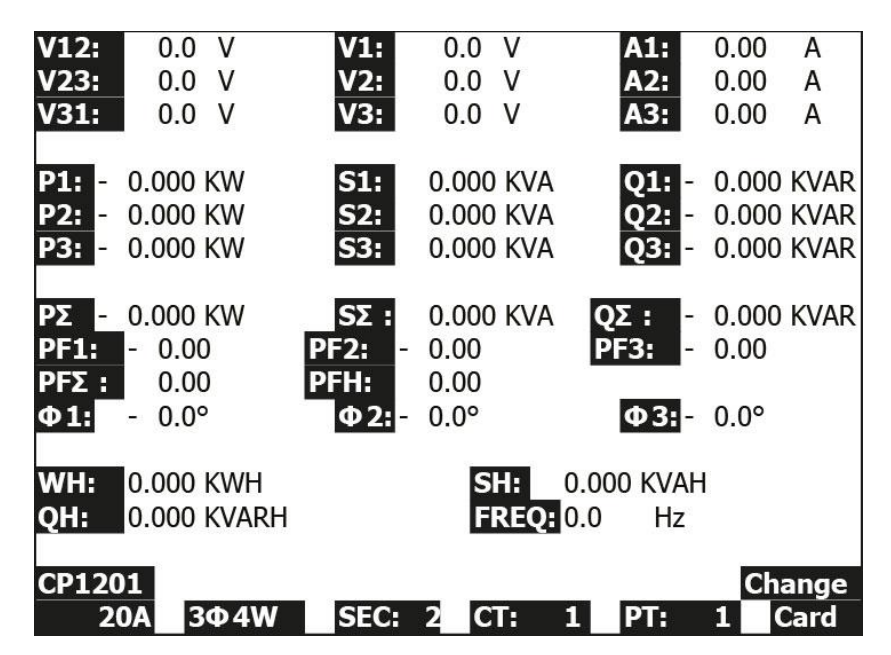

2) Wenn die SD-Speicherkarte in Ordnung ist, startet die Funktion.

B: Unten rechts im Display werden die aufgezeichneten Datenpunkte angezeigt.

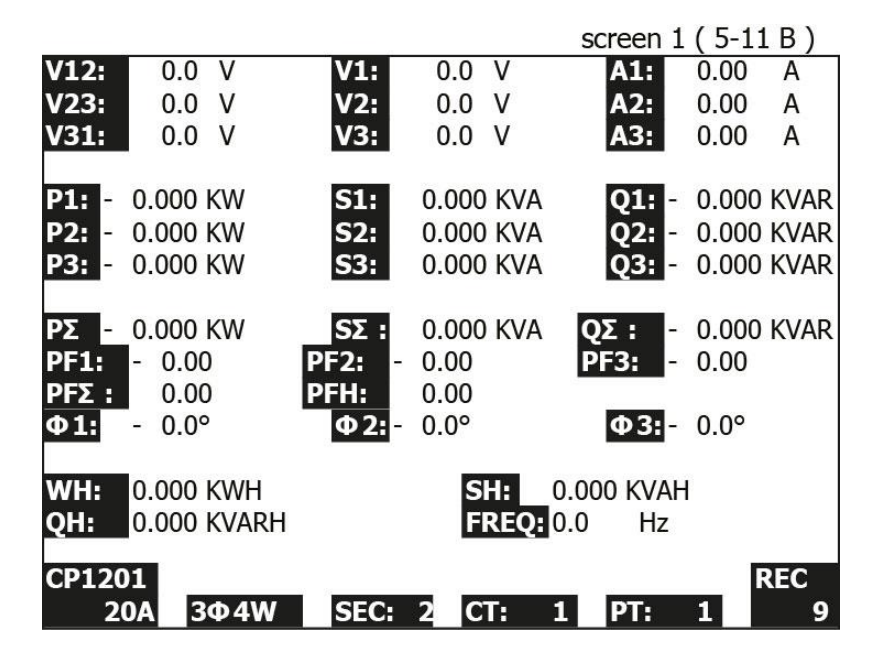

- Jede Datei kann bis zu 30,000 Datenpunkte speichern. Wenn dieser Wert überschritten wird, erstellt das System automatisch eine neue Datei. Beispielsweise wird WTA01001.XLS durch WTA01002.XLS ersetzt.
- 2) Wenn Sie die REC-Taste zweimal drücken, hört der Datenlogger auf zu arbeiten. Die Datenpunkte werden unten rechts aus dem Bild verschwinden:

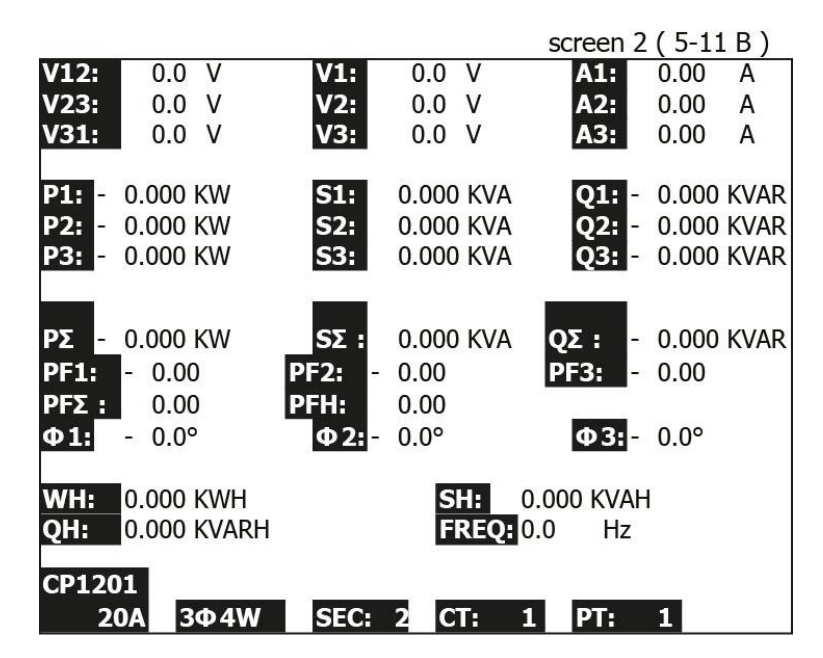

# 5.12 Data Hold

A: Während des Messvorgangs, können Sie die Hold-Taste drücken, um das Display einzufrieren:

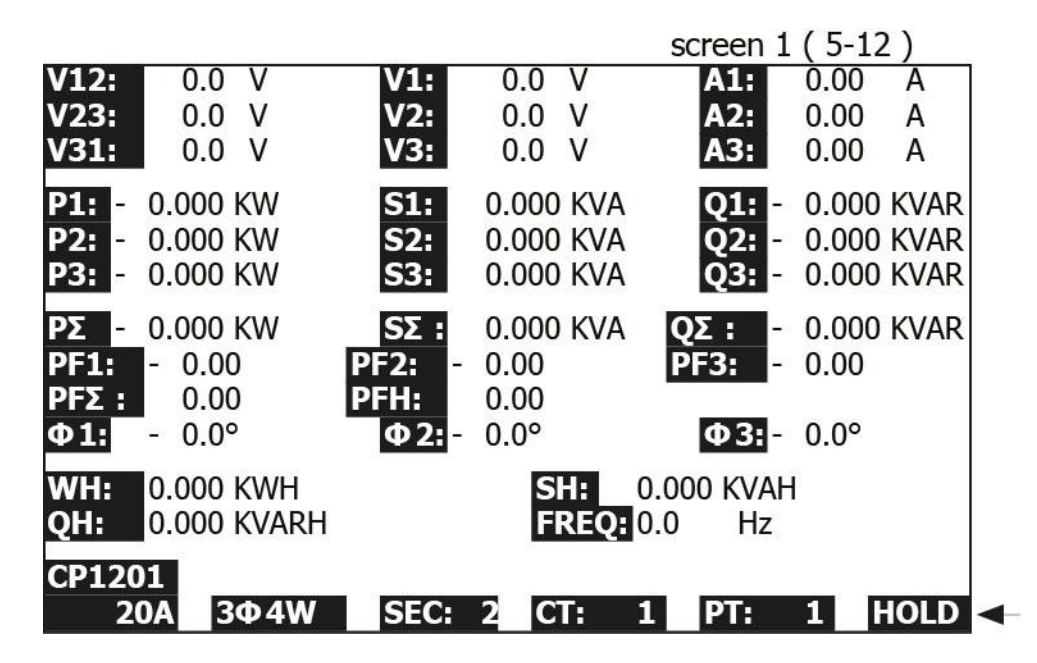

**B:** Drücken Sie die Hold-Taste zweimal, um die Funktion wieder zu deaktivieren:

|                      |                    | screen 2 ( 5-12 )       |
|----------------------|--------------------|-------------------------|
| <b>V12:</b> 0.0 V    | V1: 0.0 V          | A1: 0.00 A              |
| <b>V23:</b> 0.0 V    | V2: 0.0 V          | A2: 0.00 A              |
| <b>V31:</b> 0.0 V    | <b>V3:</b> 0.0 V   | <b>A3:</b> 0.00 A       |
| P1: - 0.000 KW       | S1: 0.000 KVA      | Q1: - 0.000 KVAR        |
| P2: - 0.000 KW       | S2: 0.000 KVA      | 02: - 0.000 KVAR        |
| P3: - 0.000 KW       | S3: 0.000 KVA      | 03: - 0.000 KVAR        |
|                      |                    |                         |
| <b>ΡΣ</b> - 0.000 KW | SΣ: 0.000 KVA      | <b>QΣ:</b> - 0.000 KVAR |
| PF1: - 0.00          | <b>PF2:</b> - 0.00 | <b>PF3:</b> - 0.00      |
| <b>PFΣ :</b> 0.00    | <b>PFH:</b> 0.00   |                         |
| <b>Φ1:</b> - 0.0°    | <b>Φ2:</b> - 0.0°  | <b>Φ3:</b> - 0.0°       |
| WH: 0.000 KWH        | SH:                | 0.000 KVAH              |
| OH: 0.000 KVARH      | EREO:              | 0.0 Hz                  |
|                      |                    |                         |
| CP1201               |                    |                         |
| 20A 3Φ4W             | SEC: 2 CT:         | 1 PT: 1                 |

#### 5.13 Hintergrundbeleuchtung

Schalten Sie die Hintergrundbeleuchtung durch die Hintergrundbeleuchtungstaste (3-6, Figur 1) ein/aus.

#### 5.14 A Range Funktion

- a) Die A Range-Taste (Stromstärkenbereich) ist da, um den Bereich der Stromstärke schnell zu verändern.
- b) Drücken Sie diese Taste einmal, so wird folgender Bildschirm angezeigt:

| screen  | 1 (5-14) | )       |                                                                               |             | sam   | e as s | creen 2 ( | 4-5-13) |
|---------|----------|---------|-------------------------------------------------------------------------------|-------------|-------|--------|-----------|---------|
| Folder  | Name:    | WTA0    | 1                                                                             |             |       |        | 10        | SETUP   |
| File Na | me: 3    | P40100  | 1.XLS                                                                         |             |       |        |           |         |
| REC Da  | ate: 200 | 08-11-2 | 8 00:                                                                         | :03:17      | 7     |        |           |         |
| Sampli  | ng Time: | 2       |                                                                               | Trans       | s Ref | :      | 220.0 V   |         |
| Delete  | File:    | 0 %     | 6                                                                             | SDVP        | 1     |        | 0         |         |
| SD For  | mat:     | 0%      | 6                                                                             | Decir       | nal:  |        | Basic     |         |
| Use Siz | ze:      | 388 I   | <b< td=""><td>Clam</td><td>р Тур</td><td>e:</td><td>CP1201</td><td></td></b<> | Clam        | р Тур | e:     | CP1201    |         |
| Free Si | ize:     | 1946 N  | ٩B                                                                            | Α           | Ran   | ge:    | 200A      |         |
| Total S | Size:    | 1946 N  | ٩B                                                                            | V           | Ran   | ge:    | 200mV     |         |
|         |          |         |                                                                               | <b>RS23</b> | 2 Out | : Sel: |           |         |
| PT:     |          | 1:1     |                                                                               | V1          | I1    | P1     | -         |         |
| CT:     |          | 1:1     |                                                                               | S1          | Q1    | PF     | 1         |         |
| Beep:   | ON       |         |                                                                               | Φ1          | FRE   | Q      |           |         |
|         |          |         |                                                                               |             |       |        |           |         |
| Year    | Month    | Date    | Hour                                                                          | · Mi        | nute  | Seco   | nd        |         |
| 2010    | 11       | 13      | 14                                                                            | 37          |       | 25     |           |         |

c) Um den Stromstärkenbereich detailliert einzustellen, beachten Sie bitte Kapitel 4-5-13.

Anmerkung: In dieser Funktion sind lediglich "Clamp Type", "A Range" und "V Range" einstellbar.

#### 5.15 Batteriewarnungsbildschirm

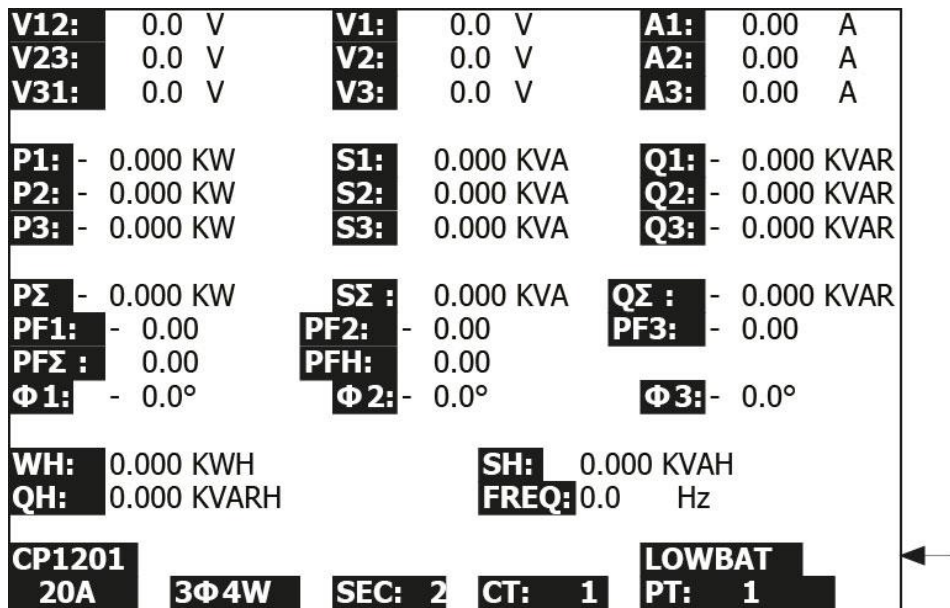

#### 5.16 Anhang 1

| • | V12, V23, V31 | : Netzspannung                                 |
|---|---------------|------------------------------------------------|
| • | V1, V2, V3    | : Phasenspannung                               |
| • | A1, A2, A3    | : Netzstrom                                    |
| • | P1, P2, P3    | : Wirkleistung                                 |
| • | S1, S2, S3    | : Scheinleistung jeder Phase                   |
| • | Q1, Q2, Q3    | : Blindleistung jeder Phase                    |
| • | ΡΣ            | : Gesamtwirkleistung                           |
| • | SΣ            | : Gesamtscheinleistung (VA)                    |
| • | QΣ            | : Gesamtblindleistung (VAR)                    |
| • | PF1, PF2, PF3 | : Leistungsfaktor jeder Phase                  |
| • | ΡΕΣ           | : Gesamtleistungsfaktor                        |
| • | PFH           | : Langzeitdurchschnittsleistungsfaktor (WH/SH) |
| • | Φ1, Φ2, Φ3    | : Phasenwinkel jeder Phase                     |
| • | WH            | : Wattstunde                                   |
| • | SH            | : Wattstunde (Scheinleistung)                  |
| • | QH            | : Wattstunde (Blindleistung)                   |
| • | 1Ф 2W         | : einphasig, durch zwei Leiter                 |
| • | 1Ф 3W         | : einphasig, durch 3 Leiter                    |
| • | 3Ф 3W         | : dreiphasig, durch 3 Leiter                   |
| • | 3Ф 4W         | : dreiphasig, durch 3 Leiter                   |
| • | SEC           | : Samplingzeit des Datenloggers                |
| • | СТ            | : Stromwandler                                 |
| • | PT            | : Spannungswandler                             |

## 6 Wartung

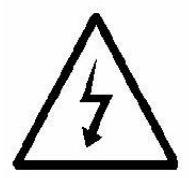

**Vorsicht:** Entfernen Sie die Messleitungen, bevor sie die Batterieabdeckung oder das Gehäuse öffnen!

6.1 Reinigung

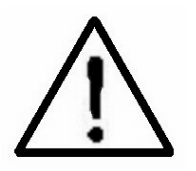

**Vorsicht:** Verwenden Sie zur Reinigung des Gerätes nur trockene Textilien!

#### 6.2 Ersetzen der Batterien

- 1) Wenn das Display "LOWBAT" anzeigt (Kapitel 5-15), sollten Sie die Batterien austauschen.
- 2) Öffnen Sie dazu die Batterieabdeckung (3-19, Figur 1) und entfernen Sie die Batterien.
- 3) Ersetzen Sie die Batterien () und setzen Sie die Abdeckung wieder auf.

#### Achten beim Einsetzen der Batterien auf die Polarität!

4) Kontrollieren Sie, ob die Abdeckung nach dem Tausch wieder ordentlich sitzt!

# 7 Serielles RS232 PC Interface

Das Gerät verfügt über eine 3,5 mm Klinkenbuchse (3-16, Figur 1) als RS232 Computer Anschluss. Folgendes RS232 Kabel wird für die Verbindung zwischen Gerät und Computer benötigt.

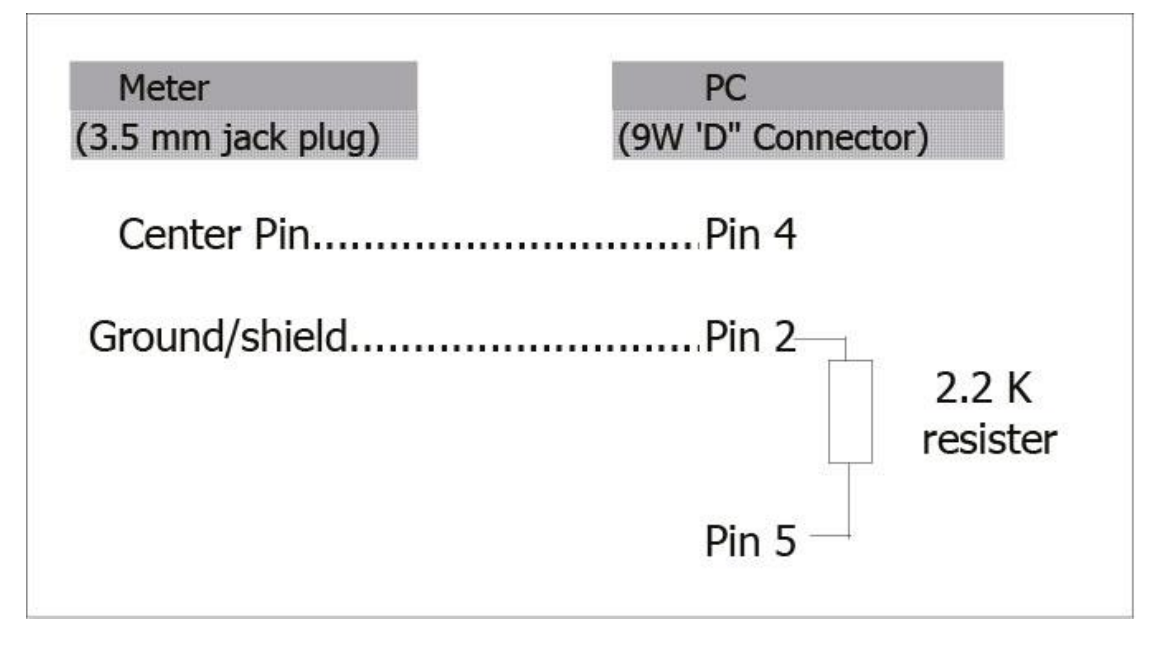

Das Gerät liefert einen 16-stelligen Datenstrom, der wie folgt aussieht:

# D15 D14 D13 D12 D11 D10 D9 D8 D7 D6 D5 D4 D3 D2 D1 D0

Jede Stelle bezeichnet ihren eigenen Status:

| D15               | Starte Word              |                            |            |
|-------------------|--------------------------|----------------------------|------------|
| D14               | 4                        |                            |            |
| D13               | 1                        |                            |            |
| D12 & D11         | Signalgeber für Display  |                            |            |
|                   | 03=%                     | B9=MACA                    | D0=MW/Hr   |
|                   | 31=HZ                    | C0=MW                      | D1=GW/Hr   |
|                   | 32=DEGREE                | C1=GW                      | D2=TW/Hr   |
|                   | 48=K WATT                | C2=TW                      | D3=KVA/Hr  |
|                   | 50=ACV                   | C3=MVA                     | D4=MVA/Hr  |
|                   | 52=ACA                   | C4=GVA                     | D5=GVA/Hr  |
|                   | 64=KVA                   | C5=TVA                     | D6=TVA/Hr  |
|                   | 65=KW7HR                 | C6=KVAR                    | D7=KVAR/Hr |
|                   | B6=KACV                  | C7=MVAR                    | D8=MVAR/Hr |
|                   | B7=MACV                  | C8=GVAR                    | D9=GVAR/Hr |
|                   | B8=KACA                  | C9=TVAR                    | E0=TVAR/Hr |
| D10               | Polarität                |                            |            |
|                   | 0 = Positiv 1 = Neg      | ativ                       |            |
| D9                | Dezimalpunkt (DP), Posi  | tion von rechts nach links |            |
|                   | 0 = kein DP, 1 = 1 DP, 2 | = 2 DP, 3 = 3 DP,          |            |
| D8-D1             | Displaystellen, D1 = LSD | 0, D8 = MSD                |            |
|                   | Beispiel:                |                            |            |
|                   | Wenn im Display 1234 S   | teht, dann ist D8 bis D1:  |            |
|                   | 00001234                 |                            |            |
| D0                | Wortende                 |                            |            |
|                   |                          |                            |            |
| DC222 Einstellung |                          |                            |            |

#### RS232 Einstellung

| Baudrate  | 9600        |
|-----------|-------------|
| Parität   | Keine       |
| Datenbits | 8 Datenbits |
| Stoppbit  | 1 Stoppbit  |

#### Download der gespeicherten Daten von SD auf Computer (EXCEL-Software) 8

- 1) Nachdem Sie die Funktion des Datenloggers ausgeführt haben, nehmen Sie die SD-Karte aus dem SD-Kartenslot heraus.
- Stecken Sie Die Karte in den Computer. 2)
- 3) Schalten Sie den Computer ein, starten Sie die EXCEL-Software. Laden Sie die gespeicherten Daten (Bsp.: 3P401001.XLS, 1P201001.XLS, 1P301001.XLS, 3P301001.XLS....) von der SD-Karte auf den Computer. Die gespeicherten Daten werden dann in EXCEL (wie die folgenden Beispiele) angezeigt. Nachfolgend können Sie diese EXCEL-Dateien dann für weitere Aufarbeitung nutzen.

|    | K21      | -         | =        |     |      |     | 10:<br>- |     |      |    |      |    |
|----|----------|-----------|----------|-----|------|-----|----------|-----|------|----|------|----|
|    | A        | В         | С        | D   | E    | F   | G        | Н   | I    | 1  | K    | L  |
| 1  | Position | Date      | Time     | V12 | Unit | V23 | Unit     | V31 | Unit | V1 | Unit | V2 |
| 2  | 0        | 2009/1/14 | 08:58:53 | 0   | ACV  | 0   | ACV      | 0   | ACV  | 0  | ACV  | 0  |
| 3  | 0        | 2009/1/14 | 08:58:55 | 0   | ACV  | 0   | ACV      | 0   | ACV  | 0  | ACV  | 0  |
| 4  | 0        | 2009/1/14 | 08:58:57 | 0   | ACV  | 0   | ACV      | 0   | ACV  | 0  | ACV  | 0  |
| 5  | 0        | 2009/1/14 | 08:58:59 | 0   | ACV  | 0   | ACV      | 0   | ACV  | 0  | ACV  | 0  |
| 6  | 0        | 2009/1/14 | 08:59:01 | 0   | ACV  | 0   | ACV      | 0   | ACV  | 0  | ACV  | 0  |
| 7  | 0        | 2009/1/14 | 08:59:03 | 0   | ACV  | 0   | ACV      | 0   | ACV  | 0  | ACV  | 0  |
| 8  | 0        | 2009/1/14 | 08:59:05 | 0   | ACV  | 0   | ACV      | 0   | ACV  | 0  | ACV  | 0  |
| 9  | 0        | 2009/1/14 | 08:59:07 | 0   | ACV  | 0   | ACV      | 0   | ACV  | 0  | ACV  | 0  |
| 10 | 0        | 2009/1/14 | 08:59:09 | 0   | ACV  | 0   | ACV      | 0   | ACV  | 0  | ACV  | 0  |
| 11 | 0        | 2009/1/14 | 08:59:11 | 0   | ACV  | 0   | ACV      | 0   | ACV  | 0  | ACV  | 0  |
| 12 |          |           |          |     |      |     |          |     |      |    |      |    |
| 13 |          |           |          |     |      |     |          |     |      |    |      |    |

# Beispiel 2

|    | 2 .      | 8 Q V | X 🖻 🛍    | 5.6  | Σ f* 21 | 1 2 : | 新細明體 |      | • 12 • I | 9 I U |    | a s 🗊 |
|----|----------|-------|----------|------|---------|-------|------|------|----------|-------|----|-------|
|    | 記録       | -1    |          |      |         |       | diti |      |          |       |    |       |
|    | 221<br>N | 0     | <b>е</b> | Q    | R       | S     | T    | U    | V        | W     | X  | Y     |
| 1  | V3       | Unit  | A1       | Unit | A2      | Unit  | A3   | Unit | P1       | Unit  | P2 | Unit  |
| 2  | C        | ACV   | 0        | ACA  | 0       | ACA   | 0    | ACA  | 0        | KW    | 0  | KW    |
| 3  | 0        | ACV   | 0        | ACA  | 0       | ACA   | 0    | ACA  | 0        | K₩    | 0  | KW    |
| 4  | C        | ACV   | 0        | ACA  | 0       | ACA   | 0    | ACA  | 0        | KW    | 0  | KW    |
| 5  | 0        | ACV   | 0        | ACA  | 0       | ACA   | 0    | ACA  | 0        | K₩    | 0  | KW    |
| 6  | C        | ACV   | 0        | ACA  | 0       | ACA   | 0    | ACA  | 0        | KW    | 0  | KW    |
| 7  | C        | ACV   | 0        | ACA  | 0       | ACA   | 0    | ACA  | 0        | K₩    | 0  | KW    |
| 8  | C        | ACV   | 0        | ACA  | 0       | ACA   | 0    | ACA  | 0        | K₩    | 0  | KW    |
| 9  | C        | ACV   | 0        | ACA  | 0       | ACA   | 0    | ACA  | 0        | K₩    | 0  | KW    |
| 10 | C        | ACV   | 0        | ACA  | 0       | ACA   | 0    | ACA  | 0        | KW    | 0  | KW    |
| 11 | C        | ACV   | 0        | ACA  | 0       | ACA   | 0    | ACA  | 0        | KW    | 0  | KW    |
| 12 |          |       |          |      |         |       |      |      |          |       |    |       |
| 13 |          |       |          |      |         |       |      |      |          |       |    |       |

# Beispiel 3

|    |      |      | 00 43 <b>4</b> 3 |      | 2 /* 2+ | <b></b> |    |       |     | • <u> </u> |        | 9 0  |
|----|------|------|------------------|------|---------|---------|----|-------|-----|------------|--------|------|
| 2  | AL21 | -    | -                |      |         |         |    |       |     |            |        |      |
|    | 名稱方法 | AA   | AB               | AC   | AD      | AE      | AF | AG    | AH  | AI         | AJ     | AK   |
|    | P3   | Unit | P(SUM)           | Unit | S1      | Unit    | s2 | Unit  | \$3 | Unit       | S(SUM) | Unit |
|    | 0    | K₩   | 0                | K₩   | 0       | KVA     |    | 0 KVA | 0   | KVA        | 0      | KVA  |
|    | 0    | KW   | 0                | KW   | 0       | KVA     |    | 0 KVA | 0   | KVA        | 0      | KVA  |
|    | 0    | K₩   | 0                | K₩   | 0       | KVA     |    | 0 KVA | 0   | KVA        | 0      | KVA  |
| 1  | 0    | KW   | 0                | K₩   | 0       | KVA     |    | 0 KVA | 0   | KVA        | 0      | KVA  |
| i. | 0    | K₩   | 0                | KW   | 0       | KVA     | J  | 0 KVA | 0   | KVA        | 0      | KVA  |
| 1  | 0    | KW   | 0                | K₩   | 0       | KVA     |    | 0 KVA | 0   | KVA        | 0      | KVA  |
|    | 0    | K₩   | 0                | K₩   | 0       | KVA     |    | 0 KVA | 0   | KVA        | 0      | KVA  |
|    | 0    | KW   | 0                | K₩   | 0       | KVA     |    | 0 KVA | 0   | KVA        | 0      | KVA  |
| 0  | 0    | K₩   | 0                | K₩   | 0       | KVA     |    | 0 KVA | 0   | KVA        | 0      | KVA  |
| 1  | 0    | K₩   | 0                | KW   | 0       | KVA     |    | 0 KVA | 0   | KVA        | 0      | KVA  |
| 2  |      |      |                  |      |         |         |    |       |     |            |        |      |
| 3  |      |      |                  |      |         |         |    |       |     |            |        |      |

# Beispiel 4

| D  |       | 8 Q V  | * • | 10 · 🦓 | Σ fn Ži |      | 新細明體   |        | • 12 • 1 | 8 <i>1</i> <u>U</u> |     | <b>\$</b> \$ |
|----|-------|--------|-----|--------|---------|------|--------|--------|----------|---------------------|-----|--------------|
| Ы  | 12 10 |        |     |        |         |      |        |        |          |                     |     |              |
|    | AX21  | •      | =   |        |         |      |        |        |          |                     |     |              |
|    | AL    | AM     | AN  | AO     | AP      | AQ   | AR     | AS     | AT       | AU                  | AV  | AW           |
| 1  | Q1    | Unit   | Q2  | Unit   | Q3      | Unit | Q(SUM) | Unit   | PF1      | Unit                | PF2 | Unit         |
| 2  | 0     | KVAR   | 0   | KVAR   | 0       | KVAR |        | 0 KVAR | 0        |                     | 0   |              |
| 3  | 0     | ) KVAR | 0   | KVAR   | 0       | KVAR |        | 0 KVAR | 0        |                     | 0   |              |
| 4  | 0     | KVAR   | 0   | KVAR   | 0       | KVAR |        | 0 KVAR | 0        |                     | 0   |              |
| 5  | 0     | KVAR   | 0   | KVAR   | 0       | KVAR |        | 0 KVAR | 0        |                     | 0   |              |
| 6  | 0     | KVAR   | 0   | KVAR   | 0       | KVAR |        | 0 KVAR | 0        |                     | 0   |              |
| 7  | 0     | KVAR   | 0   | KVAR   | 0       | KVAR |        | 0 KVAR | 0        |                     | 0   |              |
| 8  | 0     | KVAR   | 0   | KVAR   | 0       | KVAR |        | 0 KVAR | 0        |                     | 0   |              |
| 9  | 0     | KVAR   | 0   | KVAR   | 0       | KVAR |        | 0 KVAR | 0        |                     | 0   |              |
| 10 | 0     | KVAR   | 0   | KVAR   | 0       | KVAR |        | 0 KVAR | 0        |                     | 0   |              |
| 11 | 0     | KVAR   | 0   | KVAR   | 0       | KVAR |        | 0 KVAR | 0        |                     | 0   |              |
| 12 |       |        |     |        |         |      |        |        |          |                     |     |              |
| 13 |       |        |     |        |         |      |        |        |          |                     |     |              |

|    | BJ21 | -    | =       | _    |     |      |         |          |        |        |        |        |
|----|------|------|---------|------|-----|------|---------|----------|--------|--------|--------|--------|
|    | AX   | AY   | AZ      | BA   | BB  | BC   | BD      | BE       | BF     | BG     | BH     | BI     |
| 1  | PF3  | Unit | PF(SUM) | Unit | PFH | Unit | PHASE1  | Unit     | PHASE2 | Unit   | PHASE3 | Unit   |
| 2  | 0    |      | 0       |      | 0   |      |         | 0 Degree | 0      | Degree | 0      | Degree |
| 3  | 0    |      | 0       |      | 0   |      |         | 0 Degree | 0      | Degree | 0      | Degree |
| 4  | 0    |      | 0       |      | 0   |      |         | 0 Degree | 0      | Degree | 0      | Degree |
| 5  | 0    |      | 0       |      | 0   |      |         | 0 Degree | 0      | Degree | 0      | Degree |
| 6  | 0    |      | 0       |      | 0   |      |         | 0 Degree | 0      | Degree | 0      | Degree |
| 7  | 0    |      | 0       |      | 0   |      | 1.1.1.1 | 0 Degree | 0      | Degree | 0      | Degree |
| 8  | 0    |      | 0       |      | 0   |      |         | 0 Degree | 0      | Degree | 0      | Degree |
| 9  | 0    |      | 0       |      | 0   |      |         | 0 Degree | 0      | Degree | 0      | Degree |
| 10 | 0    |      | 0       |      | 0   |      | 1 8     | 0 Degree | 0      | Degree | 0      | Degree |
| 11 | 0    |      | 0       |      | 0   |      |         | 0 Degree | 0      | Degree | 0      | Degree |
| 12 |      |      |         |      |     |      |         |          |        |        |        |        |
| 13 |      |      |         |      |     |      |         |          |        |        |        | li i   |

#### **Beispiel 6**

□ ☞ 显 급 叠 Q ♥ % 階 @ い・ @ Σ f ☆ d du ② \* 新細明體 ・12 ・ B I 및 厚 専 電 国 \$ 详 12 12 ■ B I 및 厚 専 電 国 \$ 详

| _  | BV13 - |       | =  |      |    |       |      |      |    |    |    |    |
|----|--------|-------|----|------|----|-------|------|------|----|----|----|----|
|    | Bl     | BK    | BL | BM   | BN | BO    | BP   | BQ   | BR | BS | BT | BU |
| 1  | ₩H     | Unit  | SH | Unit | QH | Unit  | FREQ | Unit |    |    |    |    |
| 2  |        | 0 KWH | 0  | KVAH | 0  | KVARH | 0    | Hz   |    |    |    |    |
| 3  |        | 0 KWH | 0  | KVAH | 0  | KVARH | 0    | Hz   |    |    |    |    |
| 4  |        | 0 KWH | 0  | KVAH | 0  | KVARH | 0    | Hz   |    |    |    |    |
| 5  |        | 0 KWH | 0  | KVAH | 0  | KVARH | 0    | Hz   |    |    |    |    |
| 6  |        | 0 KWH | 0  | KVAH | 0  | KVARH | 0    | Hz   |    |    |    |    |
| 7  |        | 0 KWH | 0  | KVAH | 0  | KVARH | 0    | Hz   |    |    |    |    |
| 8  | -      | 0 K₩H | 0  | KVAH | 0  | KVARH | 0    | Hz   |    |    |    |    |
| 9  |        | 0 KWH | 0  | KVAH | 0  | KVARH | 0    | Hz   |    |    |    |    |
| 10 |        | 0 KWH | 0  | KVAH | 0  | KVARH | 0    | Hz   |    |    |    |    |
| 11 |        | 0 KWH | 0  | KVAH | 0  | KVARH | 0    | Hz   |    |    |    |    |
| 12 |        |       |    |      |    |       |      |      |    |    |    |    |
| 13 |        |       |    |      |    |       |      |      |    |    |    |    |

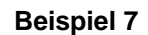

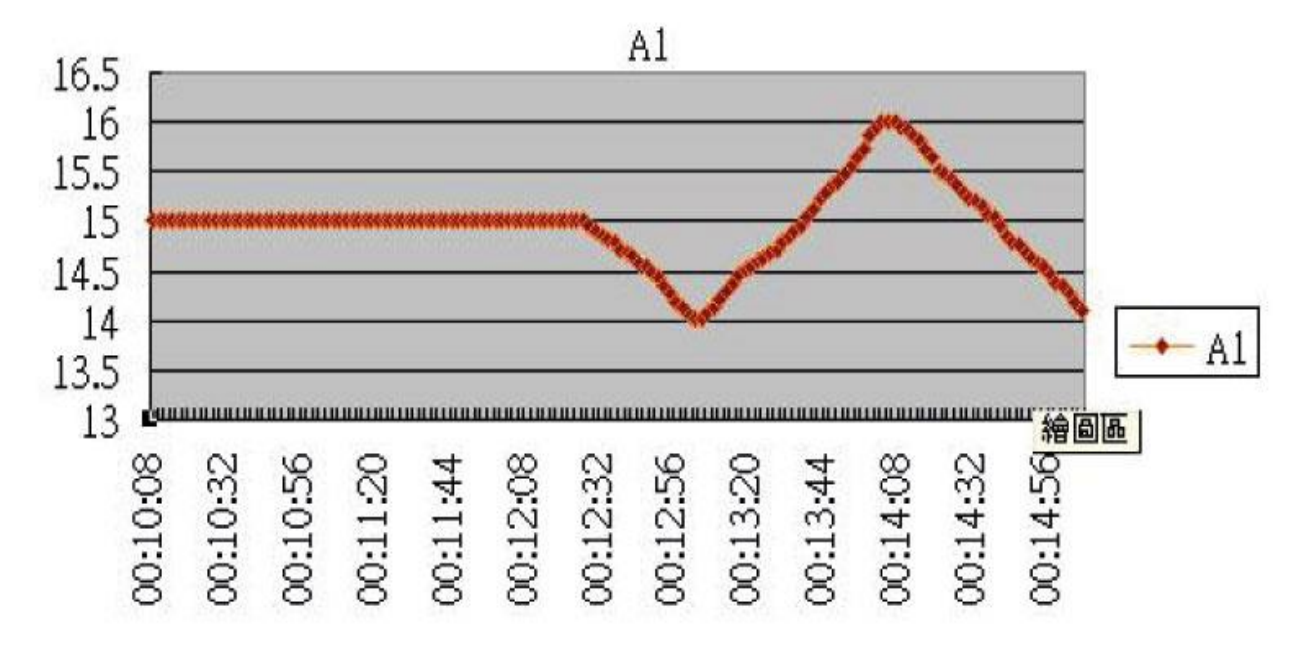

V1

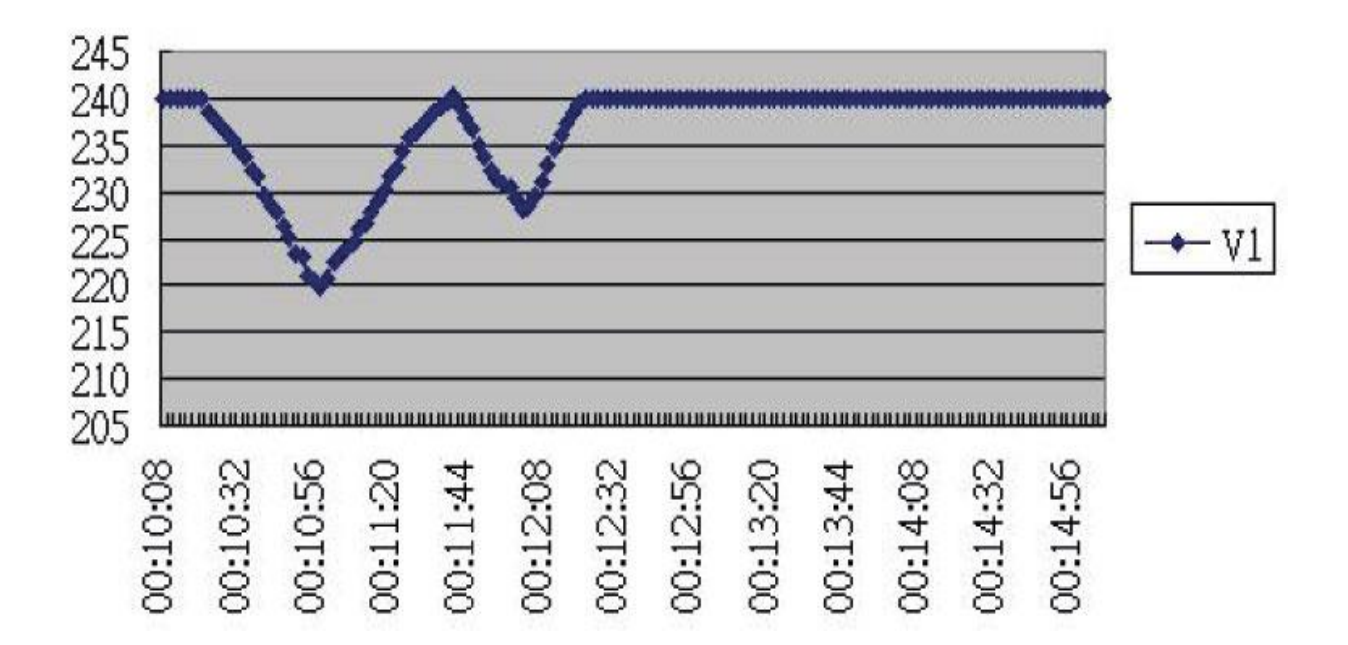

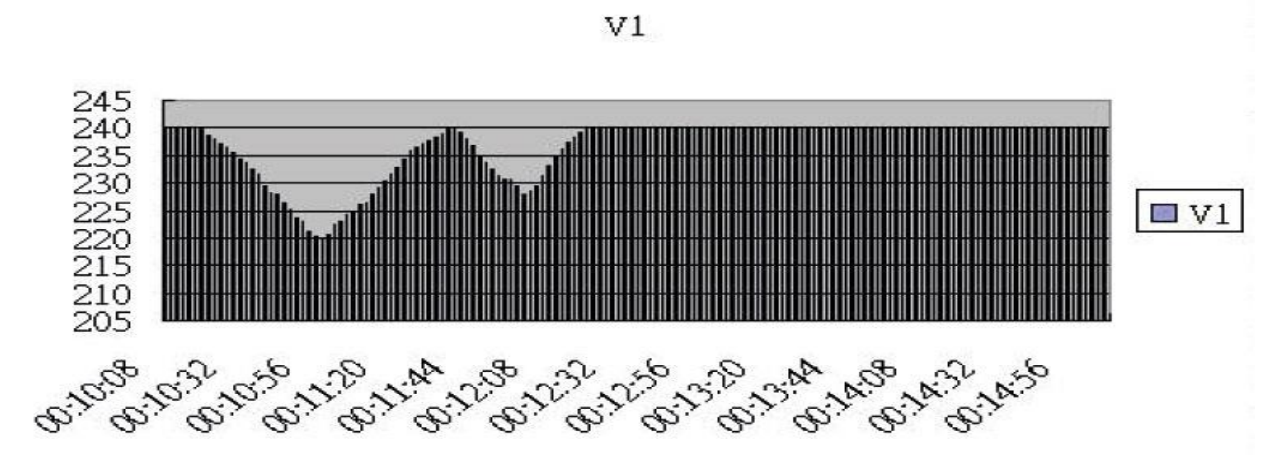

**Beispiel 10** 

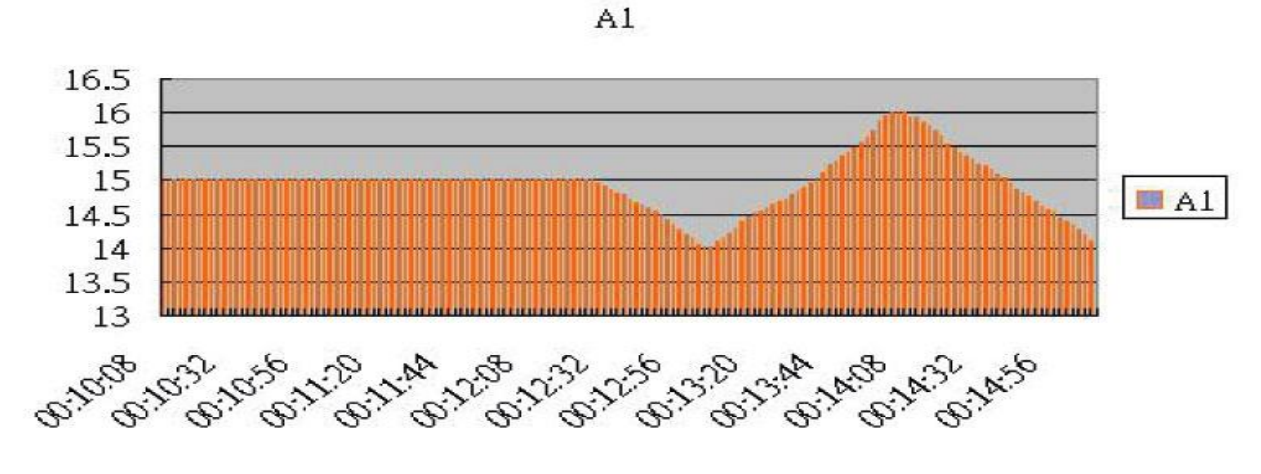

**Beispiel 11** 

P1

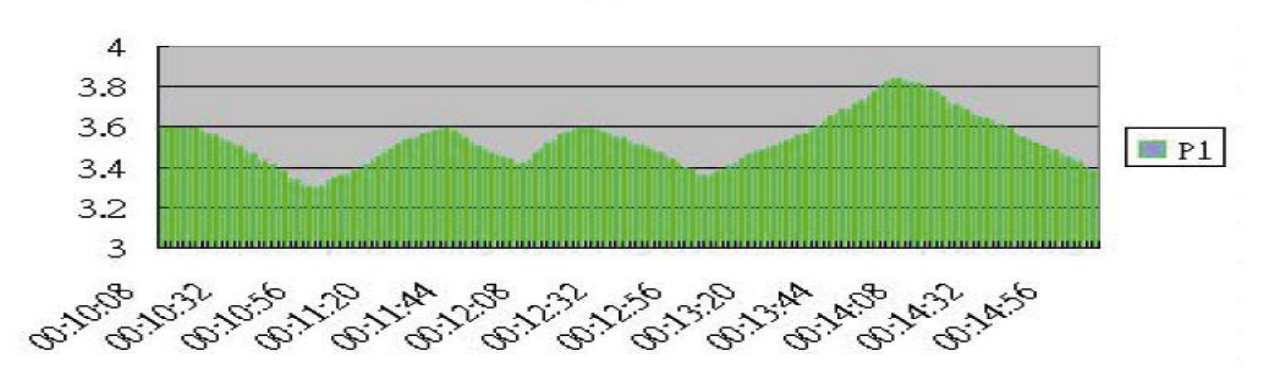

#### 9 Entsorgung

#### HINWEIS nach der Batterieverordnung (BattV)

Batterien dürfen nicht in den Hausmüll gegeben werden: Der Endverbraucher ist zur Rückgabe gesetzlich verpflichtet. Gebrauchte Batterien können unter anderem bei eingerichteten Rücknahmestellen oder bei der PCE Deutschland GmbH zurückgegeben werden.

Annahmestelle nach BattV: PCE Deutschland GmbH Im Langel 4 59872 Meschede

Zur Umsetzung der ElektroG (Rücknahme und Entsorgung von Elektro- und Elektronikaltgeräten) nehmen wir unsere Geräte zurück. Sie werden entweder bei uns wiederverwertet oder über ein Recyclingunternehmen nach gesetzlicher Vorgabe entsorgt.

Bei Fragen kontaktieren Sie bitte die PCE Deutschland GmbH.

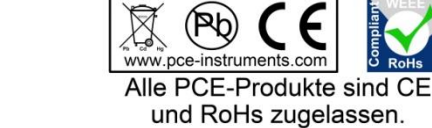

WEEE-Reg.-Nr.DE69278128